# UT550E/UT750E

# **Short Form Instruction Manual**

Congratulations on your purchase of the finest controller available. This short form guide is designed to speed up your configuration and operation. For additional information, please refer to the Instruction Manual on CD-ROM provided with the controller

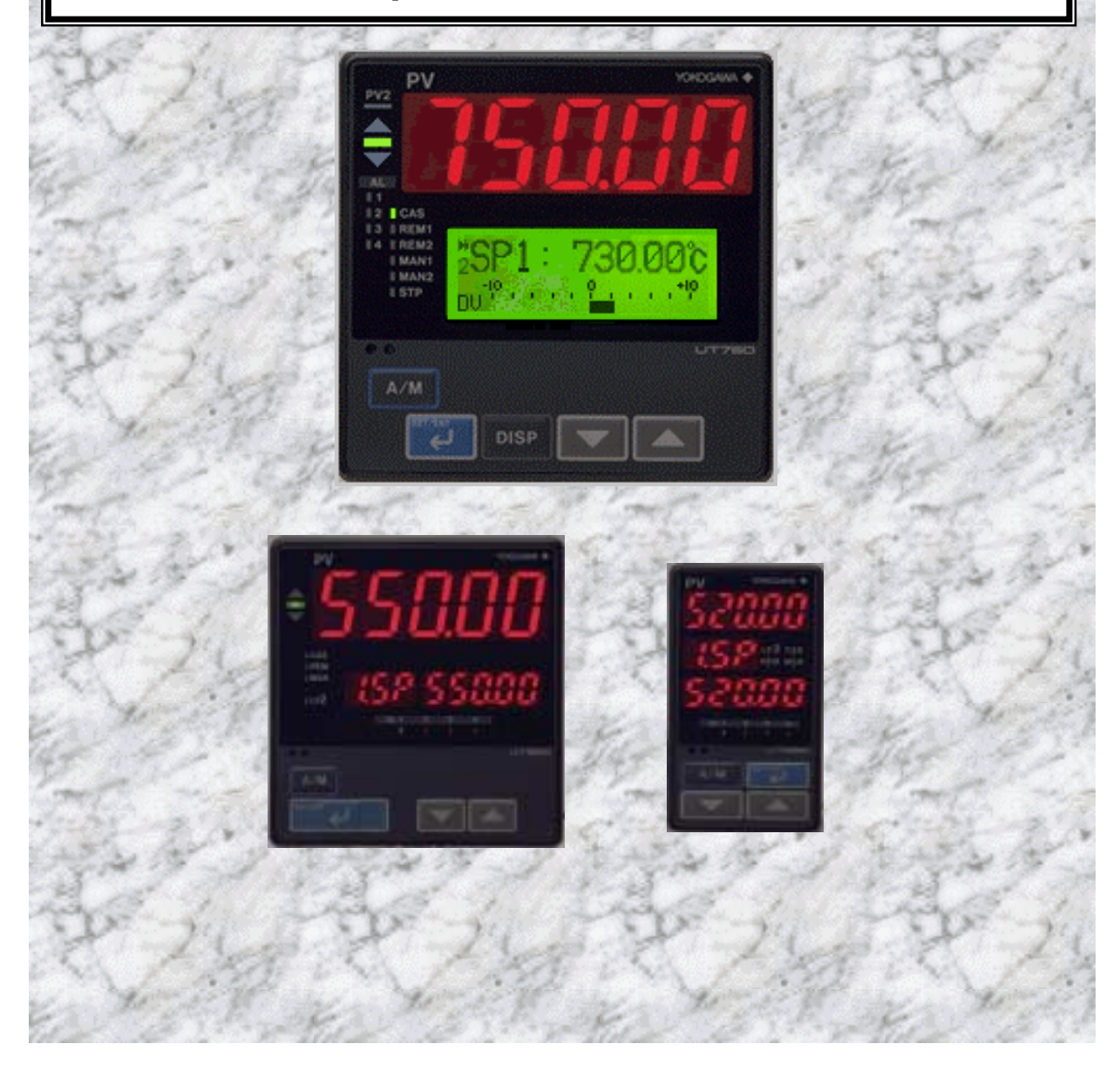

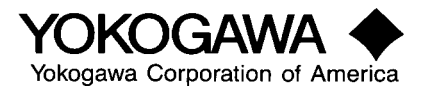

### UT750/ UT550 USER CONFIGURATION GUIDE

## **TABLE OF CONTENTS**

|                                         | Page |
|-----------------------------------------|------|
| Faceplate Description                   |      |
| UT550/UT520                             | 1    |
| UT750                                   | 2    |
| Operating Parameter Maps                | 3    |
| Set-Up Parameter Maps                   | 5    |
| Set-Up Procedures                       |      |
| 1) Set-Up Mode                          | 7    |
| 2) Set Input Type                       | 8    |
| 3) Set Output Type                      | 12   |
| 4) Set RS-485 Communications            | 15   |
| 5) Set Valve Calibration                | 18   |
| 6) Initialization                       | 19   |
| 7) Loop 1 Parameters                    | 20   |
| 8) Alarm Parameters                     | 21   |
| 9) Control Mode Settings                | 24   |
| 10) Analog Input Parameters             | 26   |
| 11) Retransmission Parameters           | 27   |
| 12) Deviation Display                   | 28   |
| 13) Lockout Parameters                  | 29   |
| 14) Custom Select Display               | 29   |
| 15) Digital Outputs                     | 30   |
| 16) Digital Inputs                      | 32   |
| 17) Input Linearizers                   | 35   |
| 18) Mode Settings                       | 34   |
| 19) Operating Parameters                | 35   |
| 20) PID Parameters                      | 37   |
| 21) User Parameters                     | 41   |
| 22) Set Input Linearizer                | 42   |
| Appendix A: LED alphanumeric Characters | 43   |
| Appendix B: Errors at Power-On          | 44   |
| Appendix C: Operating Errors            | 45   |
| Appendix D: Hardware Specifications     | 46   |
| Appendix E: Installation                | 53   |
| E.1 Location                            | 53   |
| E.2 Dimensions                          | 54   |
| E.3 Mounting                            | 56   |
| E.4 Wiring                              | 58   |
| E.5 Terminal Covers                     | 61   |

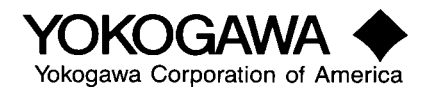

UT550 and UT520 Controller Faceplate Description

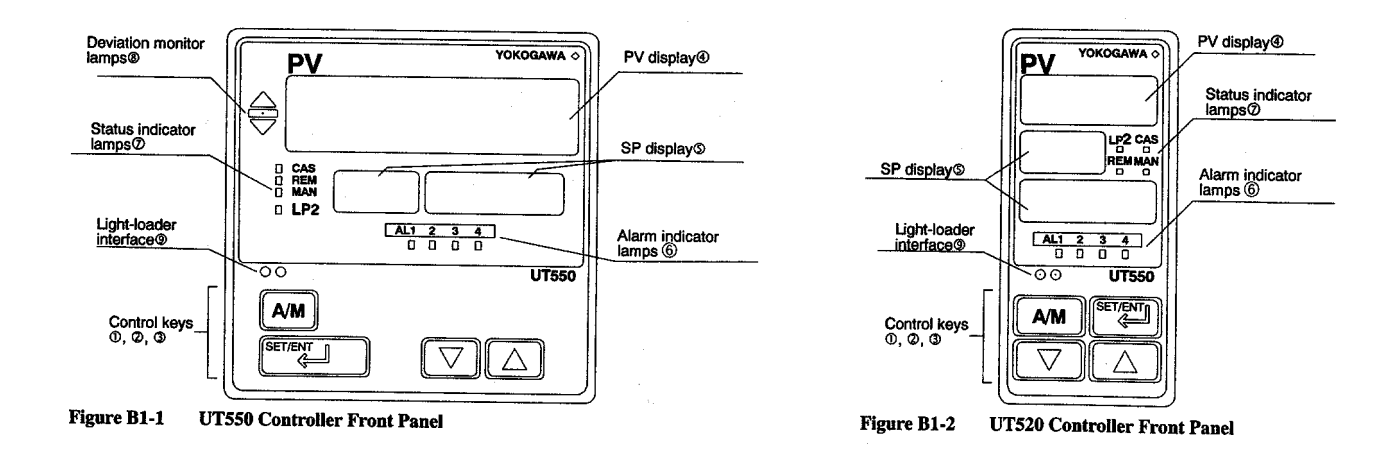

#### **Control Keys**

| No. in Fig. | Key                               | Function                                                                                                    |
|-------------|-----------------------------------|----------------------------------------------------------------------------------------------------|
| 0           | SET/ENT                           | <ul> <li>Used when registering target setpoints or parameters.</li> <li>Switches an operating or SELECT display to the operating parameter menu display when pressed and held for 3 seconds.</li> <li>Switches a parameter setting or menu display to an operating display when pressed and held for 3 seconds.</li> <li>Used to switch between parameter setting display.</li> </ul>                                            |
| ٢           | $\bigtriangledown \bigtriangleup$ | <ul> <li>Used when modifying values shown on the SP display.</li> <li>The [♥] (DOWN) key decreases and the [△] (UP) key increases the value displayed on the SP display. Pressing and holding either key gradually raises the value-changing speed.</li> <li>Used to switch between parameter menu displays.</li> <li>Pressing the two keys at the same time returns the current display to one-level-hindre ridsnaw.</li> </ul> |
| 3           | (A/M)                             | Enabled only when an operating display is shown.     Switches the operation mode between AUTO and MAN, selecting them alternately each time the key is pressed.     Pressing the key in the cascade mode (CAS) switches the                                                                                                    |

These control keys are designed to click when pressed. Be sure to press them firmly until you feel clicking.

#### 

Do not press the control key with a pen or any sharp-pointed item — doing so may cause a glitch. Indicators and Displays

#### **Display Functions**

(Note: Manual indicator light flashes during Auto-tune)

| No. in Fig. | Marking                                                                                                    | Function                                                                                 |  |  |  |  |  |
|-------------|----------------------------------------------------------------------------------------------------|------------------------------------------------------------------------------------------|--|--|--|--|--|
| 4           | PV                                                                                                    | This 5-digit LED display shows process variables (PV) or the                             |  |  |  |  |  |
|             |                                                                                                    | error code if an error is caused.                                                        |  |  |  |  |  |
| (5)         | LCD display                                                                                                    | Displays target setpoints (SP) or output data (OUT) in an                                |  |  |  |  |  |
|             | -                                                                                                    | operating display. The 3-digit LED display shows a parameter                             |  |  |  |  |  |
|             |                                                                                                    | code and the 5-digit LED display shows the parameter setting.                            |  |  |  |  |  |
| 6           | AL1-4                                                                                                    | These four lamps are used to indicate occurrence of alarms 1                             |  |  |  |  |  |
|             |                                                                                                    | through 4 lighting in yellow.                                                            |  |  |  |  |  |
| Ø           | Status indicator                                                                                                    | These status indicator lamps are lighted in green to indicate                            |  |  |  |  |  |
|             | lampo                                                                                                    | operating and control status as follows:                                                 |  |  |  |  |  |
|             |                                                                                                    | · CAS Lights during cascade-mode operation.                                              |  |  |  |  |  |
|             |                                                                                                    | · REM Lights during remote-mode operation.                                               |  |  |  |  |  |
|             |                                                                                                    | MAN Lights during manual-mode operation.                                                 |  |  |  |  |  |
|             | 1. Sec. 1. Sec. 1. Sec | LP2 Lights when a parameter is displayed for the                                         |  |  |  |  |  |
|             |                                                                                                    | cascade-controlled secondary-loop.                                                       |  |  |  |  |  |
| 8           | Deviation monitor                                                                                                    | Deviation monitor lamps (UT550 only).                                                    |  |  |  |  |  |
|             | lampo                                                                                                    | These three indicator lamps are used to indicate the status of                           |  |  |  |  |  |
|             |                                                                                                    | deviation (PV-SP) when an operating or SELECT display is                                 |  |  |  |  |  |
|             |                                                                                                    | shown.                                                                                   |  |  |  |  |  |
|             |                                                                                                    | A: Lights in yellow when deviation exceeds the high limit of the preset deviation range. |  |  |  |  |  |
|             |                                                                                                    | : Lights in green when deviation remains within the range                                |  |  |  |  |  |
|             |                                                                                                    | ♥: Lights in yellow when deviation exceeds the low limit of the                          |  |  |  |  |  |
|             |                                                                                                    | range.                                                                                   |  |  |  |  |  |

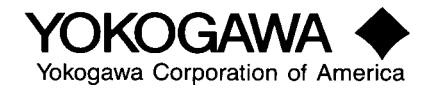

UT750 Controller Faceplate Description

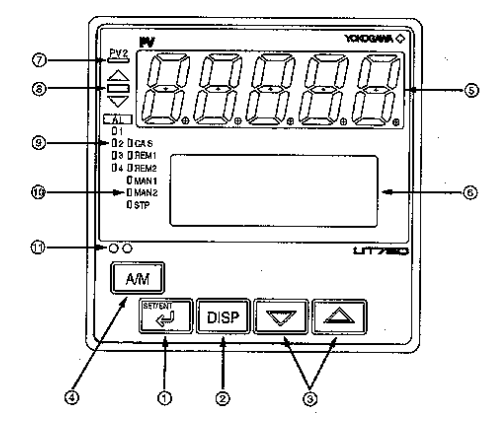

#### Functions of Control Keys

| Number in Figure | Key     | Function                                                                                                    |
|------------------|---------|----------------------------------------------------------------------------------------------------|
| 1                | SET/ENT | Used to change the type of parameter or to set its value. Holding this key down<br>for three seconds or longer toggles between an operation display and operating<br>parameter menu display.                                                                                                    |
| 2                | DISP    | Used to switch between displays. Pressing this key while an operation display is<br>on display switches to several other types of preset operation displays. Pressing<br>this key while a display other than operation displays is on display returns to an<br>operation display. (The number of presses required to return to an operation<br>display varies depending on the condition in which the UT750 controller operates;<br>however, it is usually from once to three times.)                                                                                  |
| 3                |         | Used to change values. Pressing this key while a parameter (operating or setup parameter) setting display is on display changes the value of the target setpoint, parameter, or output (when in manual operation). Press the $[\Psi]$ key to decrease the value; press the $[\blacktriangle]$ key to increase the value. Holding down either of these keys gradually increases the speed of the value change. Pressing this key while the display of a first or second parameter (operating or setup parameter) menu is on display switches between the menu displays. |
| 4                | A/M     | Used to switch between the automatic (AUTO) and manual (MAN) operating<br>modes for the primary loop. Each press of this key toggles between the AUTO<br>and MAN modes.                                                                                                    |

#### Display Functions

| Number in<br>Figure | Indicator/Display                                   | Function                                                                                                    |  |  |
|---------------------|-----------------------------------------------------|----------------------------------------------------------------------------------------------------|--|--|
| 6                   | Process variable (PV) display                       | Indicates the process variable (PV), or an error code if there is a failure.                                                                                                    |  |  |
| 6                   | LCD display                                         | Indicates the setpoint (SP), manipulated variable (MV), deviation<br>(DV), deviation trend, valve opening, or the name and setpoint of a<br>setup item such as a parameter.                                                                                                    |  |  |
| Ø                   | Second process variable (PV2) status indicator lamp | Comes on when a PV2 is on the PV display (Note).                                                                                                    |  |  |
| 8                   | Deviation monitor lamps                             | <ul> <li>Come on to indicate the state of deviation (PV - SP).</li> <li>▲: comes on if the deviation exceeds the upper limit of the given spanyellow.</li> <li>-: comes on when the deviation is within the given limits of the spangreen.</li> <li>V: comes on if the deviation falls below the lower limit of the given spanyellow.</li> </ul>                                                                                                    |  |  |
| 9                   | Alarm indicator lamps<br>(ALM1 to ALM4)             | Come on when alarms 1 to 4 turn onyellow.                                                                                                    |  |  |
| Ø                   | Status indicator lamps                              | <ul> <li>Come on to indicate the status of operation and controlgreen.</li> <li>CAS: comes on when the controller is in cascade control.</li> <li>REM1: comes on when the controller is in remote (REM) operation for the primary loop.</li> <li>REM2: comes on when the controller is in remote (REM) operation for the secondary loop.</li> <li>MAN1: comes on when the controller is in manual (MAN) operation for the primary loop.</li> <li>MAN2: comes on when the controller is in manual (MAN) operation for the secondary loop.</li> <li>MAN2: comes on when the controller is in manual (MAN) STP: comes on when the controller is a ston (STOP)</li> </ul> |  |  |

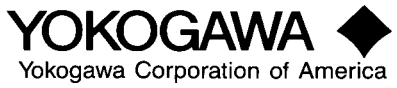

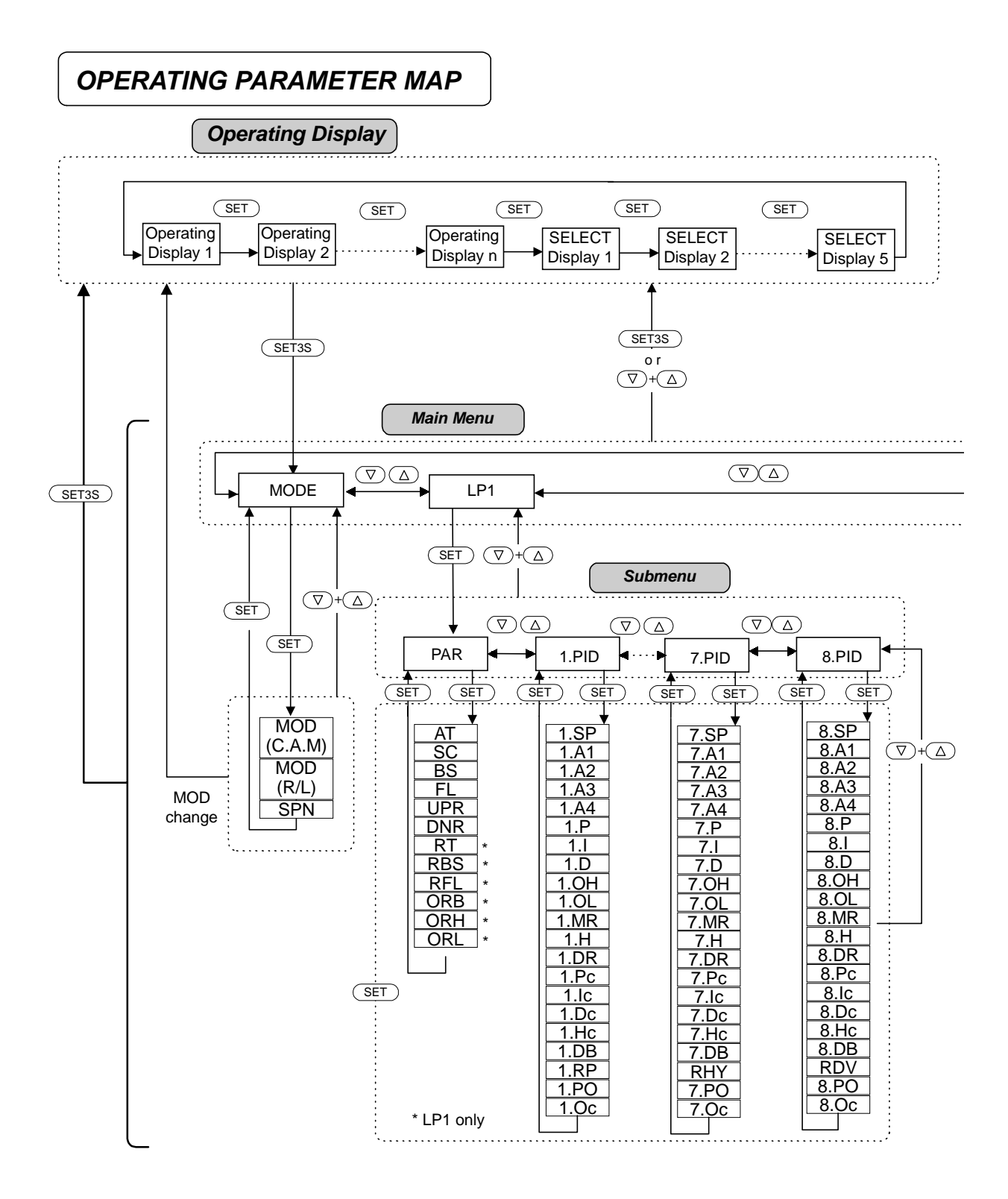

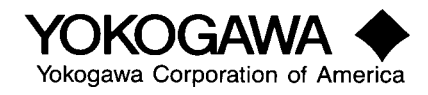

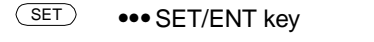

- SET3S ••• SET/ENT key for 3 second
- $\bigtriangledown \bigtriangleup$  •••  $\bigtriangledown$  key or  $\triangle$  key
- $\textcircled{P}+\textcircled{\Delta} \bullet \bullet \bullet \bigtriangledown \bigtriangledown$  key and  $\bigtriangleup$  key simultaneously

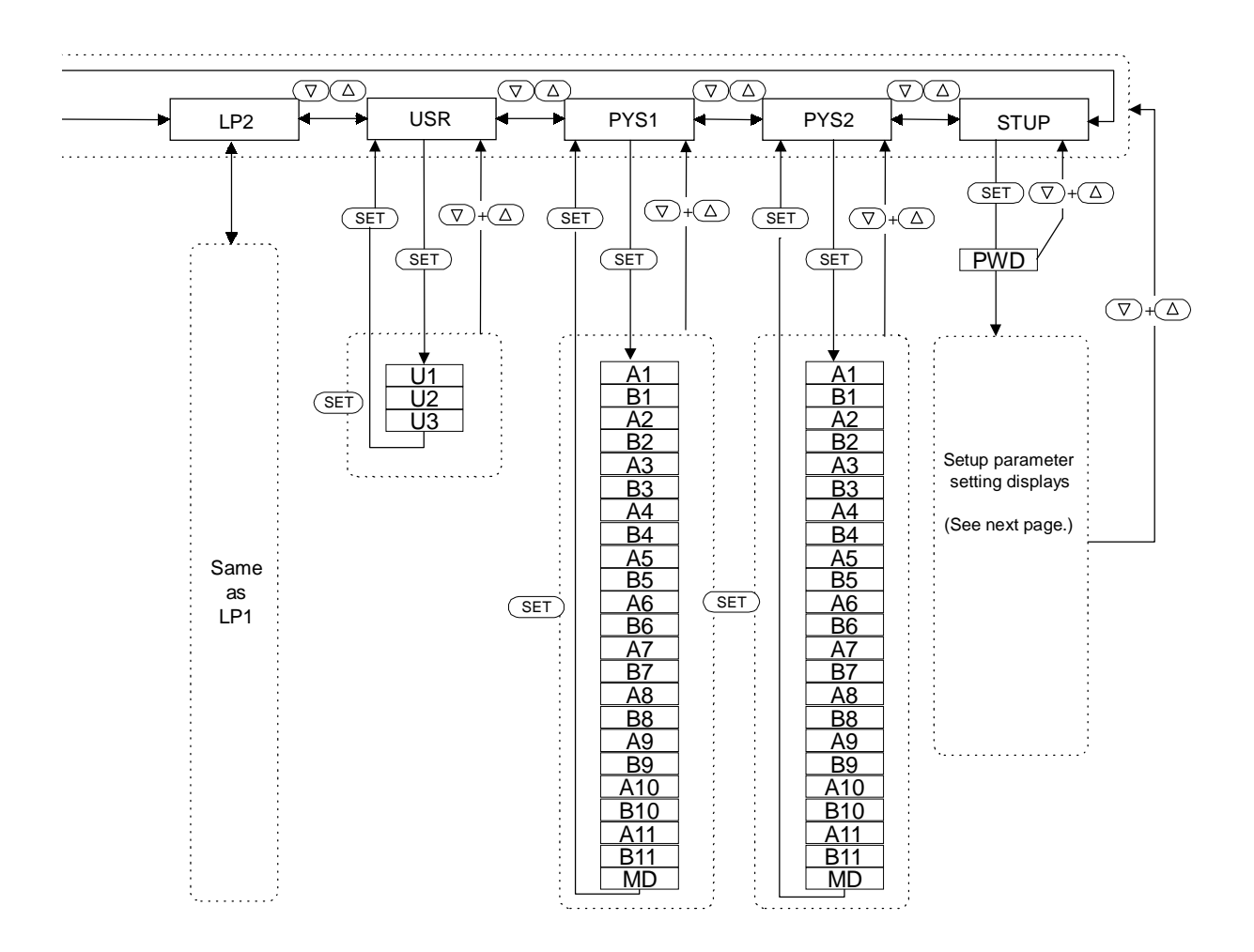

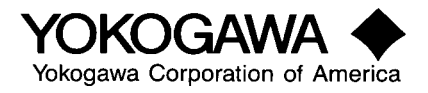

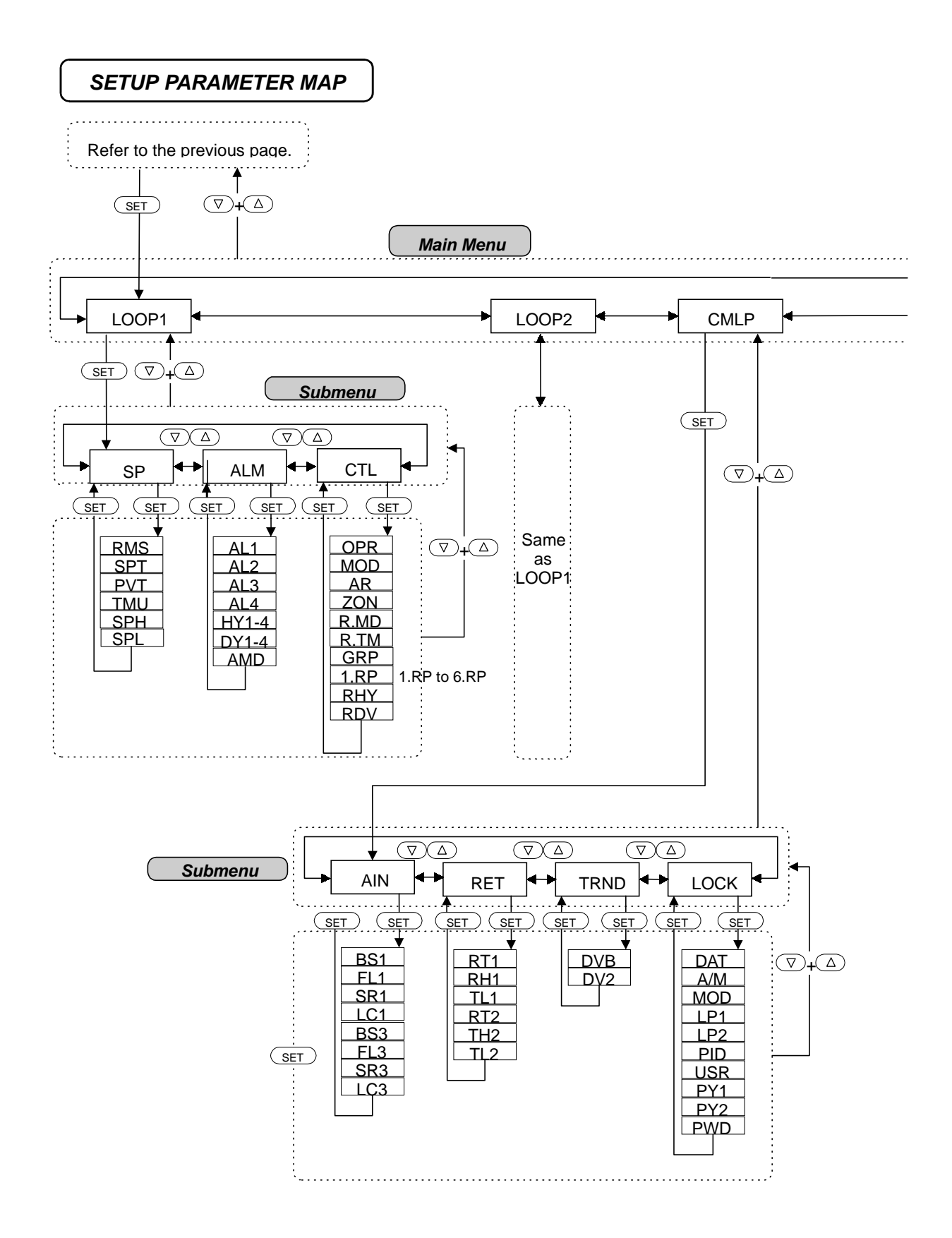

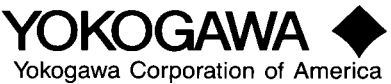

#### SET ••• SET/ENT key

- SET3S ••• SET/ENT key for 3 second
- $\bigtriangledown \bigtriangleup$  •••  $\lor$  key or  $\bigtriangleup$  key

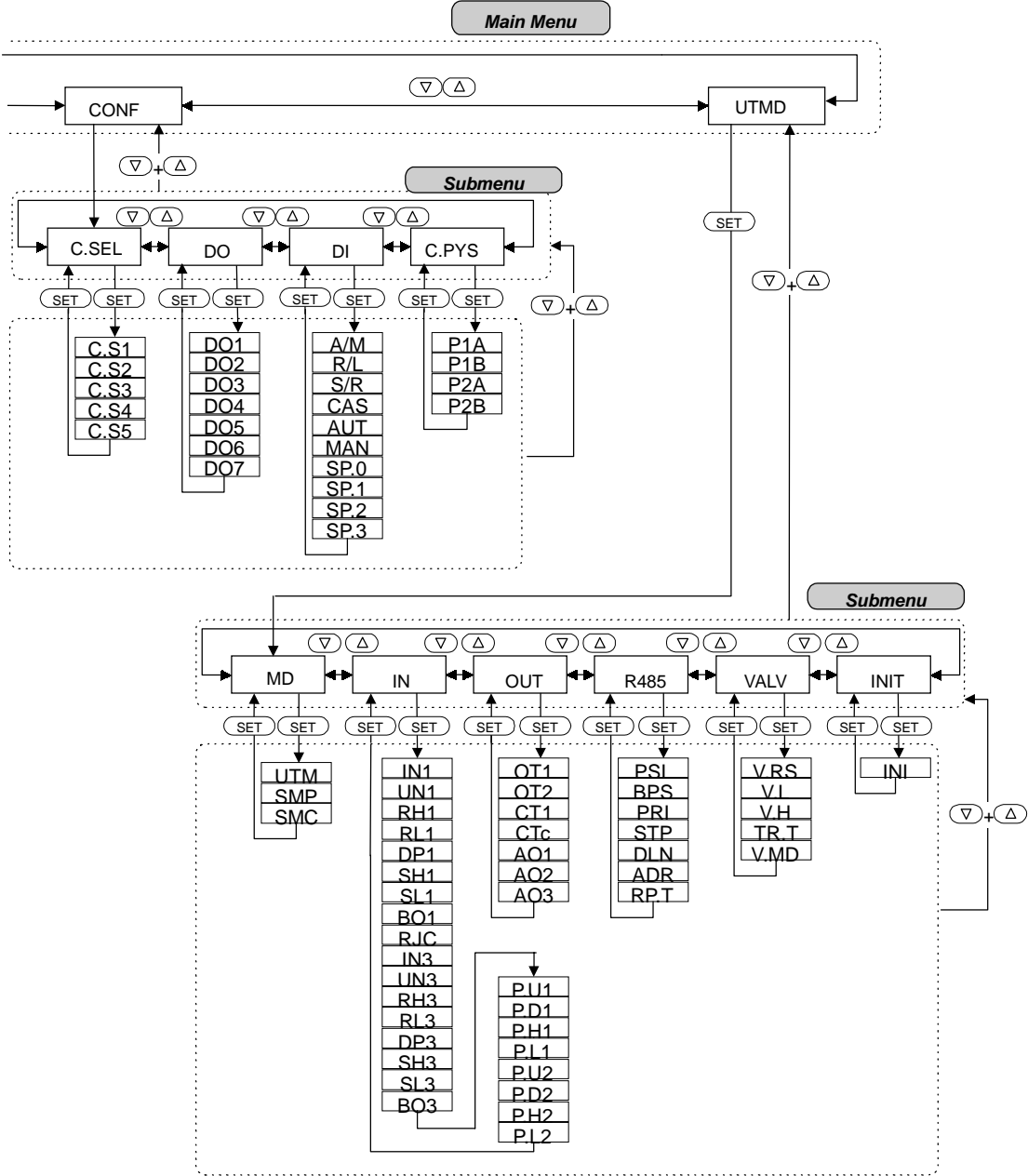

PLEASE NOTE: Model number and/or UT Mode selected will determine which of the following configuration menu's are accessible, i.e. USR configuration menu will not display if unit is in UT Mode #13 for cascade control. Note: For initial Setup you must start here and complete all these initial parameters

(^) = Up Arrow key (DISP) = Display key (SET/ENT) = Set Enter key

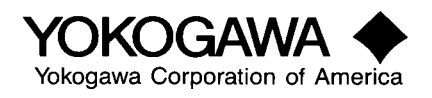

# 1) SET UT MODE

- A) Press (SET/ENT) three seconds
- B) Press  $(\nabla)$  & toggle to STUP (password input)
- C) Press (SET/ENT) then  $(\nabla)$  to UTMD (SETUP main menu).
- D) Press (SET/ENT) MD (UT mode set, SETUP sub menu)
- E) Press (SET/ENT) MENU:UTMD/MD (UT mode select, #1 screen). UTM = ?.

When UTM number is assigned press (SET/ENT) to register the new mode - screen will black out for three seconds and will then return to operating display menu. Return to MD (UT mode set, SETUP sub menu).

- A) Press SET/ENT) twice and specify SMP
- B) Press (SET/ENT) and specify SMEC

|      | Symbol | Description                   | Setting range                                                                                                    | Factory setting |
|------|--------|-------------------------------|----------------------------------------------------------------------------------------------------|-----------------|
| UTMD | UTM    | UT MODE                       | 1: Loop control<br>2: Cascade primary loop control<br>3: Cascade secondary loop control<br>4: Cascade control<br>5: Loop control for backup<br>6: Loop control with PV switching<br>7: Loop control with PV auto-selector<br>8: Sample & hold – 550 only<br>11: Dual loop control<br>12: Temperature and humidity control<br>13: Cascade control with 2 universal inputs<br>14: Loop control with PV switching & 2 universal inputs<br>15: Loop control with PV auto-selector & 2 universal inputs<br>(Note) | 1:              |
|      | SMP    | Input sampling period         | 0 (50ms), 1(100ms), 2(200ms), 3(500ms)                                                                                                    | 2(200ms)        |
|      | SMEC   | Sampling period error counter | 0 to 30000                                                                                                    | 0               |

UTM - UT Mode Select: Select the UT Mode available for the model selected.

**SMP & SMEC:** Input sampling period & Sampling period error counter: The sampling interval for the measurement input of the controller can be changed. This function is effective in checking the sampling interval of the controller when you create a custom computation. The sampling error counter counts the times when the actual sampling interval exceeds its preset value. Using the sampling intervals and sampling error counter will approximate sampling intervals in which the controller performs the custom computation.

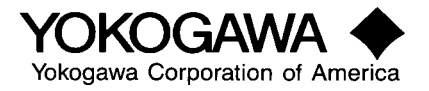

# 2) SET INPUT TYPE

- A) Press (^) IN (input set, SETUP sub menu)
- B) Press (SET/ENT) and specify IN1~ UNI1 ~ RH1 ~ RL1 ~ SDP1~ SH1 ~ SL1 ~ BSL1 ~ RJC1 ~ IN2 ~ UNI2 ~ RH2 ~ RL2 ~SDP2 ~ SH2 ~SL2 ~ BSL2 ~ RJC2 ~ IN3 ~ UNI3 ~ RH3 ~ RL3 ~ SDP3 ~ SH3 ~ SL3 ~ BSL3 ~ PDP1 ~ P.UN1 ~ P.DP1~ P.RH1 ~ P.RL1 ~ PDP2 ~ PUN2 ~ PHH2 ~ PRL2

|    | Symbol |       |                                                                              |                                                                                                    |                                                              |
|----|--------|-------|------------------------------------------------------------------------------|----------------------------------------------------------------------------------------------------|--------------------------------------------------------------|
|    | UT550  | UT750 | Description                                                                  | Setting range                                                                                                    | Factory setting                                              |
|    | In1    | IN1   | Input 1 type (T/C, RTD, mV or VDC)                                           | See table Page 10                                                                                                    | OFF (No input selection)                                     |
|    | Un1    | UNI1  | Input 1 units                                                                | °C, % °F                                                                                                    | °C                                                           |
|    | rH1    | RH1   | Input 1 range maximum value                                                  | Level Dence of DU                                                                                                    | Maximum value of equipment range                             |
| IN | rL1    | RL1   | Input 1 range minimum value                                                  | - Input Kange of IN1                                                                                                    | Minimum value of equipment range                             |
|    | dP1    | SDP1  | Input 1 decimal point position                                               | Thermocouple and RTD: Decimal point<br>position of equipment range is displayed<br>(cannot be changed), DC voltage: 0 to 4  | Decimal point of equipment range,<br>DC voltage :2           |
|    | SH1    | SH1   | The maximum value of input 1 scaling is displayed when a voltage is input    | DC voltage: -19999 to 32000                                                                                                 | When DC voltage is selected: 10000                           |
|    | SL1    | SL1   | The minimum value of input 1 scaling is displayed when a voltage is input.   | Where, SL1 , Sh1, SH1-SL1≤ 30000                                                                                            | When DC voltage is selected: 000                             |
|    | bo1    | BSL1  | When input 1 burnout operation is selected                                   | OFF, UP, DOWN                                                                                                    | UP                                                           |
|    | JC     | RJC1  | Input 1RJC ON/OFF                                                            | OFF, ON                                                                                                    | ON                                                           |
|    |        | IN2   | Input 2 classification                                                       | See the table Page 10                                                                                                    | 1 (Type K)                                                   |
|    |        | UNI2  | Input 2 unit specification                                                   | °C, % , °F                                                                                                    | °C                                                           |
|    |        | RH2   | Input 2 range maximum value                                                  | Donos of onlineant range                                                                                                    | Maximum value of instrument range                            |
|    |        | RL2   | Input 2 range minimum value                                                  | - Kange of equipment range                                                                                                  | Minimum value of instrument range                            |
|    |        | SDP2  | Input 2 decimal point position                                               | Thermocouple and RTD: Decimal point<br>position of instrument range is displayed<br>(cannot be changed). DC voltage: 0 to 4 | Decimal point of instrument range,<br>DC voltage:2           |
|    |        | SH2   | The maximum value of input 2 scaling is displayed when a voltage is present. | DC voltage : -19999 to 32000                                                                                                | When DC voltage is selected: 10000                           |
|    |        | SL2   | The minimum value of input 2 scaling is displayed when a voltage is present. | Where, SL1 < SH1 < 30000                                                                                                    | When DC voltage is selected : 000                            |
| IN |        | BSL2  | Input 2 burnout protection selected.                                         | OFF, UP, DOWN                                                                                                    | UP                                                           |
|    |        | RJC2  | Input 2RJC ON/OFF                                                            | OFF, ON                                                                                                    | ON                                                           |
|    | In3    | IN3   | Input 3 classification                                                       | See the table Page 10                                                                                                    | 41 (1-5VDC)                                                  |
|    | Un3    | UNI3  | Input 3 unit specification                                                   | °C, % , °F                                                                                                    | %                                                            |
|    | rH3    | RH3   | Maximum value of input 3 range                                               | Dense of instances and                                                                                                    | 5.000                                                        |
|    | rL3    | RL3   | Minimum value of input 3 range                                               | - Kange of instrument range                                                                                                 | 1.000                                                        |
|    | dP3    | SDP3  | Decimal point position of input 3                                            | DC voltage : 0 to 4                                                                                                    | Decimal point position of<br>Instrument range, DC voltage: 2 |
|    | SH3    | SH3   | The maximum value of input 3 scaling is displayed when a voltage is input    | DC voltage: -19999 to 32000                                                                                                 | When DC voltage is selected: 10000                           |
|    | SL3    | SL3   | The minimum value of input 3 scaling is displayed when a voltage is input    | Where, SL1 < SH1-                                                                                                    | When DC voltage is selected: 000                             |
|    | b3     | BSL3  | Input 3 burnout protection selected                                          | OFF, UP, DOWN                                                                                                    | OFF                                                          |

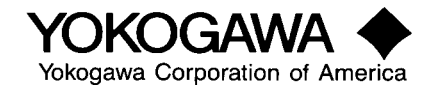

|     | Symbol |       |                            |                                                    |                                              |
|-----|--------|-------|----------------------------|----------------------------------------------------|----------------------------------------------|
|     | UT550  | UT750 | Description                | Setting range                                      | Factory setting                              |
|     | P.U1   | PDP1  | PV1 unit specification     | °C, % , °F                                         | °C                                           |
|     | P.d1   | PUN1  | PV1 decimal point position | 0 to 4                                             | Same as DP1                                  |
|     | P.H1   | PRH1  | Maximum value of PV1 range | Thermocouple, RTD, DC voltage: - 19999 to 32000    | Thermocouple, RTD: RL1 DC voltage: 10000     |
| Di  | P.L1   | PRL1  | Minimum value of PV1 range | Where PRL1< PRH1, PRH1 -<br>PRL1≥30000             | Thermocouple, RTD:RL1 DC voltage: 0          |
| 11N |        | PDP2  | PV2 unit specification     | °C, % , °F                                         | °C                                           |
|     |        | PUN2  | PV2 decimal point position | 0 to 4                                             | Same as DP1                                  |
|     |        | PRH2  | Maximum value of PV2 range | Thermocouple, RTD, DC voltage: -<br>19999 to 32000 | Thermocouple, RTD : RH2<br>DC voltage: 10000 |
|     |        | PRL2  | Minimum value of PV2 range | Where PRL1 < PRH1,PRH1-PRL1≥<br>30000              | Thermocouple, RTD: RL2 DC voltage: 0         |

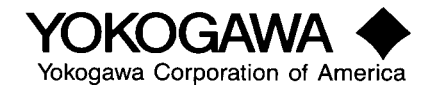

| Input          | Input Type     | Instrumen                    | t Input Range                           | Instrument Inp | ut Range Code |
|----------------|----------------|------------------------------|-----------------------------------------|----------------|---------------|
| Classification |                |                              | 1                                       | UT750          | UT550         |
|                | K              | -200.0 to 1370.0°C           | -300.0 to 2500.0°F                      | typeK1         | 1             |
|                | K              | -200.0 to 1000.0°C           | 0.0 to 2300.0°F                         | typeK2         | 2             |
|                | K              | -200.0 to 500.0°C            | -200.0 to 1000.0°F                      | typeK3         | 3             |
|                | J              | -200.0 to 1200.0°C           | -300.0 to 2300.0°F                      | typeJ          | 4             |
|                | Т              | -200.0 to 400.0°C            | -300.0 to 750.0°F                       | typeT1         | 5             |
|                | Т              | 0.0 to 400.0°C               | -200.0 to 750.0°F                       | typeT2         | 6             |
|                | В              | 0.0 to 1800.0°C              | 32 to 3300°F                            | typeB          | 7             |
|                | S              | 0.0 to 1700.0°C              | 32 to 3100°F                            | typeS          | 8             |
| Thornwooounlo  | R              | 0.0 to 1700.0°C              | 32 to 3100°F                            | typeR          | 9             |
| Thermocouple   | N              | -200.0 to 1300.0°C           | -300.0 to 2400.0°F                      | typeN          | 10            |
|                | E              | -200.0 to 1000.0°C           | -300.0 to 1800.0°F                      | typeE          | 11            |
|                | L              | -200.0 to 900.0°C            | 0 to 900.0°C -300.0 to 1600.0°F type    |                | 12            |
|                | U              | -200.0 to 400.0°C            | -300.0 to 750.0°F                       | typeU2         | 13            |
|                | U              | 0.0 to 400.0°C               | 0.0 to 400.0°C -200.0 to 1000.0°F       |                | 14            |
|                | W              | 0.0 to 2300.0°C              | 0.0 to 2300.0°C 32 to 4200°F typeW      |                | 15            |
|                | Platinel 2     | 0.0 to 1390.0°C              | 0.0 to 1390.0°C 32.0 to 2500.0°F plati2 |                | 16            |
|                | PR20-40        | 0.0 to 1900.0°C 32 to 3400°F |                                         | PR2040         | 17            |
|                | W97Re3-W75Re25 | 0 to 2000.0°C                | 32 to 3600°F                            | W97Re3         | 18            |
|                | Jpt100         | -200.0 to 500.0°C            | -300.0 to 1000.0°F                      | JPt1           | 30            |
|                | Jpt100         | -150.0 to 150.00°C           | -200.0 to 300.0°F                       | JPt2           | 31            |
| RTD            | Pt100          | -200.0 to 640.0°C            | -300.0 to 1180.0°F                      | Pt1            | 35            |
|                | Pt100          | -200.0 to 500.0°C            | -300.0 to 1000.0°F                      | Pt2            | 36            |
|                | Pt100          | -150.00 to 150.00°C          | -200.0 to 300.0°F                       | Pt3            | 37            |
| Standard       | 0.4 to 2V      | 0.400 to 2.000               |                                         | 0.4 ~ 2V       | 40            |
| Signal         | 1 to 5V        | 1.000 to 5.000               |                                         | 1~5V           | 41            |
| DC voltogo     | 0 to 2V        | 0.000 to 2.000               | The ranges on the left                  | 0~2V           | 50            |
| DC voltage     | 0 to 10V       | 0.00 to 10.00                | 30,000 count range                      | 0~10V          | 51            |
| DC voltogo     | -10 to 20mV    | -10.00 to 20.00              |                                         | mV1            | 55            |
| DC voltage     | 0 to 100mV     | 0.000 to 100.0               |                                         | mV2            | 56            |

**IN** - Input type selection: The input type is set and the linear rise is computed with selection of the input type. The input types are shown in the table below. The auxiliary input (IN3) can only use DC voltage inputs.

**UNI** - Unit selection: Set degrees C, F or %

RH & RL - Range High & Range Low: Analog input range - set values within the instrument range.

**SDP** - Decimal Point Position: Analog input decimal point location - set the number of digits to the right of the decimal point. 0 = no digits beyond the decimal point; 1 = 1 digit past the decimal point; 4 = 4 digits to the right of the decimal point. Setting is not needed for thermocouple and RTD inputs.

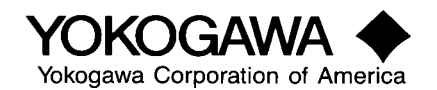

**SL & SH** - Scale Low & Scale High: Input scaling limits - Set the commercial scale of the DC voltage input: 0.0 to 600.0 t/h, 4.0 to 12.0 pH, etc. The default is 0.0 - 100.0 (no units).

**BSL** - Burn Out Select: Set the burnout protection for each input in the case of thermocouple, RTD, and standard signal inputs.

RJC - Reference junction compensation: Set the on/off status of the reference junction compensation for thermocouple inputs 1 and 2. Set off when the reference junction compensator or the like is used in the exterior of the controller and precise compensation is carried out.

PDP - Process Variable Unit Select: Set degrees C, F or %

**PUN-** Process Variable decimal point location: Also used for PV range conversion if the process variable ranges of 2 input signals are different during 2-input changeover control or input selection control. It sets the high and low limits of the process variable range, Pvn (n=l, 2) after input 1 (IN 1) and input 2 (IN 2) undergo analog input range conversion, bias, filter and other input computations.

**PRH & PRL** - PV range high limit & low limit: Both within analog input range.

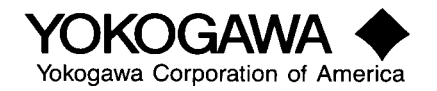

# 3) SET OUTPUT TYPE

A) Press (^) OUT (output set, SETUP sub menu)

B) Press (SET/ENT) and specify OT1 ~ OT2 ~ CT1 ~ CT2 ~ Ctc1 ~ Ctc2 ~ AO1 ~ AO2 ~ AO3

|     | Symbol | Description                                 | Setting range                                                                                                    | Factory setting |
|-----|--------|---------------------------------------------|----------------------------------------------------------------------------------------------------|-----------------|
| OUT | OT1    | Control output 1 selection                  | 0: Time Proportional Relay<br>1: Time Proportional Voltage pulse<br>2: Current output<br>3: ON/OFF control (relay)<br>4 to 12: Heating/cooling control See Page 13. | 0               |
|     | OT2    | Control output 2 selection                  | Same as above                                                                                                    | 0               |
|     | CT1    | Control output 1-cycle time                 | 1 to 1000 seconds                                                                                                    | 30              |
|     | CT2    | Control output 2-cycle time                 | 1 to 1000 seconds                                                                                                    | 30              |
|     | Ctc1   | Cooling side control output 1-cycle time    | 1 to 1000 seconds                                                                                                    | 30              |
|     | CTc2   | Cooling side control output 2-cycle time    | 1 to 1000 seconds                                                                                                    | 30              |
|     | AO1    | Analog output type 1 (for control output 1) | 0: 4 to 20mA                                                                                                    |                 |
|     | AO2    | Analog output type 2 (for control output 2) | 1: 0 to 20mA $\rightarrow$<br>2: 20 to 4mA $\rightarrow$ 0.0 2                                                                                                    | 0               |
|     | AO3    | Analog output type 3 ( for RET1)            | 3: 20 to 0mA to UT550/UT520                                                                                                    |                 |

OT - Output: Output of the loop is determined on the basis of setup parameter OT and the type of control (PID control or heating/cooling PID control). Retransmission output 1, retransmission output 2, and the alarm output, may not be available depending on the control output classification. For example, when the output in PID control is a continuous current signal, OT1=2 is set. At that point, the retransmission output and alarm output can be used. In heating/cooling PID control, when the heating- side output is a current pulse and the cooling-side output is a transistor output, OT1=8 is set. At this time the retransmission output and alarm output can be used.

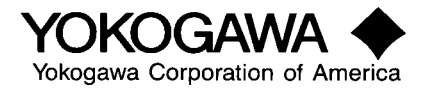

| OT1 | Control type               | ,                                 | Symbol and classificat            | tion of output termina |                               |                               |
|-----|----------------------------|-----------------------------------|-----------------------------------|------------------------|-------------------------------|-------------------------------|
|     | control type               | OUTIA<br>Current/pulse 1          | OUTJA<br>Current/putse 3          | RL1<br>Relay contact   | DÖ3<br>Relay contact          | DO4<br>Transistor<br>contact  |
| 0   | Time propertional<br>PID   | Retransmission output 2           | Retransmission output I           | <u>Control output</u>  | Alarm output                  | Alarm output                  |
| I   | î                          | Pulse control output              | 1                                 | Not used               | <u> </u>                      | 1                             |
| 2   | Continuous PID             | Current control output            | 1                                 | <b>↑</b>               | 1                             | <u> </u>                      |
| 3   | Qu/off control             | Retransmission output 2           | î                                 | Control output         | <u>^</u>                      | 1                             |
| 4   | Heating/cooling<br>control | ↑                                 | 1                                 | Heating-side output    | <u>Cooling-side</u><br>output | Ť                             |
| 5   | î                          | Heating pulse control output      | <u>`</u> ↑                        | Not used               | Cooling-side<br>output        | î                             |
| 6   | Ť.                         | Heating current control<br>output | Ť                                 | Î ↑                    | <u>Cooling-side</u><br>nutput | <u>↑</u>                      |
| 7   | <u></u> Υ                  | Retransmission output 2           | î.                                | Heating-side output    | Alarm output                  | Cooling-side                  |
| 8   | î                          | Heating pulse control output      | Ť                                 | Nat useđ               | 1                             | <u>Cooling-side</u><br>output |
| 9   | ↑                          | Heating current control<br>output | Ŷ                                 | î                      | · ↑                           | Cooling-side<br>output        |
| 10  | Ĵ.                         | Retransmission output 2           | Cooling current control<br>output | Heating-side output    | <b>†</b>                      | Alarm output                  |
| ш   | 1 T                        | Heating pulse control output      | Cooling current control<br>output | Not used               | <u>1</u>                      | Ť                             |
| 12  | Î.                         | Heating current control<br>output | Cooling current control<br>output | Not used               | Ť                             | ↑                             |

| OT2 | Control type             | Symbol and classification of output terminal |                      |                      |                            |  |
|-----|--------------------------|----------------------------------------------|----------------------|----------------------|----------------------------|--|
|     |                          | OUT2A<br>Current/pulse 1                     | RL2<br>Relay contact | DO2<br>Relay contact | DO5<br>Transistor contact  |  |
| Ð   | Time<br>proportional PID | Retransmission output 2                      | Control output       | Alarm output         | Alarm output               |  |
| 1   | Ť                        | Pulse control autput                         | Not used             | <u> </u>             | 1                          |  |
| 2   | Continuous PID           | Current control output                       | î                    | ↑                    | <u> </u>                   |  |
| 3   | Time<br>propertional PID | Retransmission output 2                      | Control autput       | ſ                    | Î ↑                        |  |
| 4   | Heating/cooling          | <u>↑</u>                                     | Heating-side output  | Cooling-side output  | 1                          |  |
| 5   | <u>↑</u>                 | Heating pulse control output                 | Not used             | Cooling-side output  | t                          |  |
| 6   | <b>↑</b>                 | Heating current control                      | î                    | Cooling-side output  | î                          |  |
| 7   | Î                        | Retransmission output 2                      | Heating-side output  | Alane output         | Cooling-side output        |  |
| 8   | Ŷ                        | Heating pulse control output                 | Not used             | 1                    | Cooling-side output        |  |
| 9   | î                        | Heating current control output               | ↑ .                  | 1                    | <u>Cooling-side output</u> |  |

- OUT1A = OUT (output) 1 (loop 1) A (analog): Terminals 16 & 17
- OUT2A = OUT (output) 2 (loop 2) A (analog): Terminals 46 & 47
- OUT3A = OUT (output) 3 (3rd out) A (analog): Terminals 14 & 15
- RL1 = Relay contact output for control (loop 1) Terminals 1, 2 &3
- RL2 = Relay contact output for control (loop 2) Terminals 48, 49 & 50
- DO2 = Digital output #2 (relay contact) Terminals 5 & 7
- DO3 = Digital output #3 (relay contact) Terminals 4 & 7
- DO4 = Digital output #4 (transistor contact) Terminals 34 & 35
- DO5 =Digital output #5 (transistor contact) Terminals 33 & 35

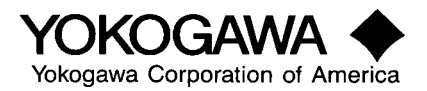

OUT1A is used for current control output, pulse control output or retransmission output depending on (OT1) control type selected from above table. OUT3A is used for retransmission/loop power supply (user selectable) depending on (OT1) control type selected from above table. RL1 is used for control output or heating side (heat/cool type) control output only. DO3 & DO4 are assigned to cooling side control outputs or alarm outputs depending on (OT1) control type selected from above table

Position proportional model that has only (1) one control output type available (Relay contact, terminals 48,49 & 50). Heating/Cooling option is not available on this unit. Retransmission/loop power supply (user selectable) available: terminals 14 & 15.

 $UT750-50/70-00 \sim UT750-50/70-10$ : OUT2A is used for current control output, pulse control output or retransmission output depending on (OT2) control type selected from above table. RL2 is used for control output or heating side (heat/cool type) control output only. DO2 & DO5 are assigned to cooling side control outputs or alarm outputs depending on (OT2) control type selected from above table.

CT - Cycle Time Proportional PID Control: Time proportional PID control outputs the PID computation results with the on/off signal pulse width proportional to the time. The pulse width is calculated as the control output x cycle time, with the cycle time (control output cycle) at 100%. The output type is selected from the relay output and the voltage pulse output. Shortening the cycle time for very fine control may shorten the life of the controller output relay and the input junctions on the operating side due to a greater number of on/off operations. Generally about 10 to 30 seconds are set for the relay output.

**AO1, AO2, and AO3:** Designate the type of analog output signal required. AO1 corresponds to OUT1A, AO2 to OUT2A, and AO3 to OUT3A. There are four types of analog signals: 0: 4~ 20mA, 1: 0~20mA, 2: 20~4mA and 3: 20~0mA.

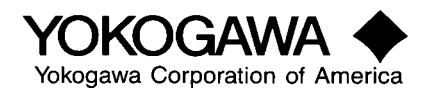

# 4) Set RS485 Communications

- A) Press (^) R485 (RS485 condition set SETUP sub menu)
- B) Press (SET/ENT) and specify PSL1 ~ BPS1 ~ PR11 ~ STP1 ~ DLN1 ~ ADR1 ~ RP.T1 ~ PSL2 BPS2 ~ PR12 ~ STP2 ~ DLN2 ~ ADR2 ~ RP.T2

|       | Symbol | Description             | Setting range                                                                                                    | Factory setting |
|-------|--------|-------------------------|----------------------------------------------------------------------------------------------------|-----------------|
|       | PSL1   | Protocol selection 1    | <ul> <li>0: Computer link</li> <li>1: Computer link ( with sum check)</li> <li>2: Ladder communication</li> <li>3: Master controller for coordinated operation</li> <li>4: Slave controller for coordinated operation</li> <li>7: Modbus (ASCII)</li> <li>8: Modbus (RTU)</li> </ul>                               | 0               |
|       | BPS1   | Communication speed 1   | 600, 1200, 2400, 4800, 9600                                                                                                    | 9600            |
|       | PRI1   | Parity 1                | None, Even, Odd                                                                                                    | Even            |
|       | STP1   | Stop bit 1              | 1,2                                                                                                    | 1               |
|       | DLN1   | Data length             | 7, 8 ; Set to 8 when not using computer link                                                                                                    | 8               |
|       | ADR1   | Address 1               | 1 to 99, maximum 31 controllers                                                                                                    | 1               |
| RS485 | RP.T1  | Minimum response time 1 | 0 to 10x10ms                                                                                                    | 0               |
|       | PSL2   | Protocol selection 2    | <ul> <li>0: Computer link</li> <li>1: Computer link (with sum check)</li> <li>2: Ladder communication</li> <li>3: Master controller for coordinated operation</li> <li>4: Slave controller for coordinated operation</li> <li>5: I/O expansion (first module)</li> <li>6: I/O expansion (second module)</li> </ul> | UT750-□1 Only   |
|       | BPS2   | Communication speed 2   | 600, 1200, 2400, 4800, 9600, 19200, 38400                                                                                                    | 9600            |
|       | PRI2   | Parity 2                | None, Even, Odd                                                                                                    | Even            |
|       | STP2   | Stop-bit 2              | 1,2                                                                                                    | 1               |
|       | DLN2   | Data length 2           | 7,8: Set to 8 for other than computer link                                                                                                    | 8               |
|       | ADR2   | Address 2               | 1 to 99, maximum 31 controllers                                                                                                    | 1               |
|       | RP.T2  | Minimum response time 2 | 0 to 10 x 0mS                                                                                                    | 0               |

UT750 can accommodate up to two communication interfaces. Using the interfaces, the following types of communication are available between various devices.

| Communications<br>Interface   | 4- wire/ 2 - wire RS-485 communication                                                                                                    | 2- wire high-speed RS-485 communication                                                                                                    |
|-------------------------------|----------------------------------------------------------------------------------------------------|----------------------------------------------------------------------------------------------------|
| Terminal                      | Port 1<br>(Terminal numbers 23, 24, 25, 26, 27)                                                                                                    | Port 2<br>(Terminal numbers 28, 29, 30)                                                                                                    |
| Use                           | PC link communication (slave station)<br>PC link communication with checksum (slave station)<br>Ladder communication (slave station)<br>Remote operation (master station)<br>Remote operation (slave station) | PC link communication (slave station)<br>PC link communication with checksum (slave station)<br>Ladder communication (slave station)<br>Remote operation (master station)<br>Remote operation (slave station)<br>Remote I/O (master station) |
| Maximum<br>communication rate | 9600 bps                                                                                                    | 38.4 kbps<br>(1.25 Mbps (fixed) for I/O expansion)                                                                                                    |

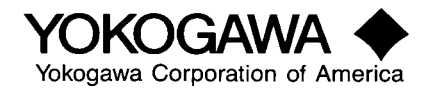

PC link communication (slave station) is used to communicate with PC's, graphic displays, or programmable controllers (PLCs). PC link communication with checksum (slave station) is the same as standard PC link communication (slave station) except that it has an added function that checks the size of communication protocols.

Ladder communication (slave station) is used for communicating with PLCs (e.g., FA-M3, FA500).

Coordinated communication (master station) is used to control the operation pattern of the controller in the coordinated communication (slave station) mode.

Coordinated communication (slave station) is used to control the operation pattern of the controller in the coordinated communication (master station) mode.

Modbus communication is available in an ASCII or RTU (binary) format.

| Use                              | Connected Device                                           | Applicable Model          |
|----------------------------------|------------------------------------------------------------|---------------------------|
|                                  | PC                                                         | General-purpose PC        |
| PC link<br>communication/PC      | Display                                                    | Same as above             |
| link communication with checksum |                                                            | Model: F3RS41- on (FA-M3) |
|                                  | Serial communication module (FA-M3, FA500)                 | Model: RS42- on (FA500)   |
| Ladder                           |                                                            | Model: F3RZ91- on (FA-M3) |
| communication                    | Ladder communication module (FA-M3, FA500)                 | Model: RZ91- on (FA500)   |
| Coordinated                      | UP750 program controller (master station)                  | Model: UP750-□1, UP550-□1 |
| communication                    | UT750 digital indicating controller (master/slave station) | Model: UT750-□1, UP550-□□ |
|                                  |                                                            | Model: P2ER1-20J          |
|                                  |                                                            | Model: P2ET1-20J          |
| I/O Expansion                    | Digital I/O expansion module                               | Model: P2ER6-20J          |
|                                  |                                                            | Model: P2ET6-20J          |

The high-speed RS-485 communications interface share a terminal I/O expansion. To select the terminal functions, set the setup parameters.

•High-speed RS-485 communications interface

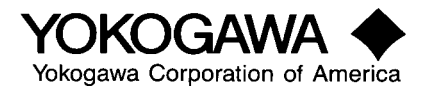

| Item                                       | Specification                             |
|--------------------------------------------|-------------------------------------------|
| Standard                                   | Conforming to EIA RS485                   |
| Number of devices available for Connection | 31                                        |
| Communications type                        | 2-wire, half-duplex                       |
| Synchronization                            | Asynchronous (start-stop)                 |
| Communication protocol                     | Handshaking                               |
| Communication distance                     | 1200 m                                    |
| Communication rate                         | 600, 1200, 2400, 4800, 9600, 19.2k, 38.4k |
| Start bit                                  | 1                                         |
| Data length                                | 7 or 8                                    |
| Parity                                     | No parity, even, odd                      |
| Stop bit                                   | 1 or 2                                    |

•Remote I/O interface

| Item                                       | Specification                                                 |
|--------------------------------------------|---------------------------------------------------------------|
| I/O Expansion module                       | Digital I/O expansion module, 8 input points, 8 output points |
| Number of devices available for connection | Two                                                           |
| Communication distance                     | 15 m                                                          |

Communications Interface

| Item                                       | Specification               |
|--------------------------------------------|-----------------------------|
| Standard                                   | Conforming to EIA RS485     |
| Number of devices available for connection | 31                          |
| Communication type                         | 2-wire, half-duplex         |
| Synchronization                            | Asynchronous (start-stop)   |
| Communication protocol                     | Handshaking                 |
| Communication distance                     | 1200 m                      |
| Communication rate                         | 600, 1200, 2400, 4800, 9600 |
| Start bit                                  | 1                           |
| Data length                                | 7 or 8                      |
| Parity                                     | No parity, even, odd        |
| Stop bit                                   | 1 or 2                      |

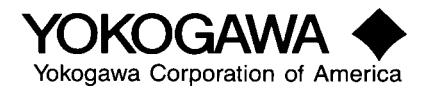

# 5) Set up Valve Calibration – For position proportional outputs only UT550-1 and UT750-1

A) Press (^) VALV (VALVE control, SETUP sub menu)

B) Press (SET/ENT) and specify V.RS ~ V.L ~ V.H ~ TR.T ~ V.MOD

|      | Symbol | Description                            | Setting Range                                                                                                    | Factory Setting |
|------|--------|----------------------------------------|----------------------------------------------------------------------------------------------------|-----------------|
|      | V.RS   | Resetting of valve position setting    | When 1 is set, the valve adjustment value is reset, 0 and the decimal point flashes                                                                                                    | 0               |
|      | V.L    | Setting of valve fully closed position | If the valve is put in the fully closed position and 0 the SET/ENT key pressed, the adjustment value is stored in the memory. If then both V.L. and V.H. are adjusted, the flashing of the decimal point stops | 0               |
| VALV | V.H    | Setting of valve fully open position   | If the valve is put in the fully open position and 0 the SET/ENT key pressed, the adjustment value is stored in the memory. If then both V.L. and V.H. are adjusted, the flashing of the decimal point stops   | 0               |
|      | TR.T   | Valve operation time                   | 5 to 300 seconds                                                                                                    | 60              |
|      | V.MOD  | Valve adjustment mode                  | 0: Feedback type<br>1: Feedback type ( Changes to estimation type in<br>Feedback type event of VP input error or open circuit)<br>2: Estimation type                                                           | 0:              |
|      | INIT   | Parameter initialization               | OFF, ON (Initialized other than in UT mode)                                                                                                    | OFF             |

Position proportional PID control is a control system that collates the controller's output signal and the control valve's signal to open so that the valve's opening always matches the control output. Depending on how the valve's signal to open is handled, there are two types of systems: a feedback system and one in which the valve position is assumed. This function can be used with the UT550-1 and UT750-1.

- (1) Valve position feedback is a system in which the valve's signal to open is obtained from a feedback slide (also referred to as a slide resistor) installed on the valve. A potentiometer is mounted on the valve stem and linked to the motor: the resistance value varies in proportion to the valve stem's position (opening of the motor operated valve). The UT550/UT750 measures the valve's opening according to this resistance value signal. The valve's position is expressed as OUT (output value). When the  $\Delta$  key is pressed during manual operation, the output on the side where the motor-operated valve's opening increases is turned on, and when the  $\nabla$  key is pressed, the output on the side where the motor-operated valve's opening decreases is turned on. When the power is switched on, operation in both the AUTO and MAN operating modes is based on the valve position at the time the power is switched on.
- (2) Assumed Valve Position is a system in which the feedback signal of a motor-operated valve's opening cannot be obtained. This control system sets the target motor-operated valve's movement from fully open to fully closed according to the valve's movement time (TR.T), and assumes the valve position from the movement time. The accurate setting of the motor-operated valve's movement time is essential for good control.

**V.RS** - Reset of Valve Position Setting: The valve position setting data is eliminated in position feedback. When the valve is newly adjusted first eliminate the previous setting. The current valve position can be read by pressing the SET/ENT key when V.RS = 0. Setting range: 0 = Reading of current valve opening, 1: Position setting data reset.

**V.L.** - Valve Fully Closed Position: This parameter sets the valve fully closed in valve position feedback. If the SET/ENT key is pressed when the valve is fully closed the valve position on the fully closed side is set.

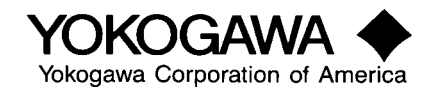

**V.H.** - Valve Fully Open Position: This parameter sets the valve fully open in valve position feedback. If the SET/ENT key is pressed when the valve is fully open the valve position on the fully open side is set.

**TR.T** - Valve Movement Time: This parameter is used with the assumed valve position system. Valve movement time range: 5 to 300 seconds.

**V.MOD** - Valve Adjustment Mode: Sets the control method for position proportional control. 0 (feedback), 1 (moves to assumed valve position if valve input error or power disconnection occurs) & 2 (assumed valve position).

### 6) Initialization

**NOTE:** Executing this function initializes (resets) all parameters to the factory-set values

- A) Press (^) INIT (parameter initialize, SETUP sub menu)
- B) Press (SET/ENT) and specify ON \*\* Note Display screen will blank out for two seconds.

**INIT:** This function initializes setup and operation parameters except for the UT mode setting controls, inputs & output parameters, communication parameters & valve calibration. **EXECUTING THIS FUNCTION INITIALIZES ALL PARAMETERS TO THE FACTORY-SET VALUES.** Also, this function allows you, after setting up the range and scale by entering the input/output parameters, to set the other parameters related to those range and scale setups (e.g., the PV range of the transmitter output).

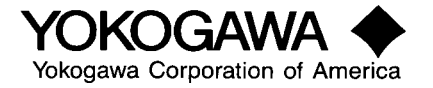

# 7) Loop1 Parameters

- A) Press (DISP) UTMD
- B) Press (^) LOOP1
- C) Press (SET/ENT) SP (SP control, SETUP sub menu)
- D) Press (SET/ENT) and specify RMS ~ SPT ~ PVT ~ TMU
  - \*\*\*If dual input press (DISP), (^) then (SET/ENT) for loop 2 set point control

|                      | Symbol | Description            | Setting Range                            | Factory Setting       | CS # |
|----------------------|--------|------------------------|------------------------------------------|-----------------------|------|
|                      | RMS    | Remote input selection | RSP (RSP), communication (COM)           | RSP                   | 901  |
|                      | SPT    | SP tracking ON/OFF     | OFF, ON                                  | ON                    | 902  |
| SP                   | PVT    | PV tracking ON/OFF     | OFF, ON                                  | OFF                   | 903  |
| For loop n<br>n=1, 2 | TMU    | Slope time unit        | Hours: Minutes (0), Minutes: Seconds (1) | 0                     | 904  |
|                      | SPH    | Set Point high limit   | 0.0 to 100.0% of PV range                | 100.0% of PV<br>range |      |
|                      | SPL    | Set point low limit    | 0.00 to 100.0% of PV range               | 0.00% of PV<br>range  |      |

**RMS** - Remote input selection: Either data through communications or auxiliary analog input is selected as the remote setpoint. RSP - auxiliary analog input signal or COM - data through communications.

**SPT:** When the controller switches from remote setting to local setting, this function makes the local target setpoint (SP) track to the remote setpoint just before the changeover is made. This prevents rapid variations in the setpoint value during remote to local changeover.

**PVT** - Process Variable Tracking: When the controller switches from a non-automatic control status (MAN, STOP) to an automatic control status (AUTO), this function makes the target setpoint track the process variable (PV). In the process variable tracking status, the target setpoint is first aligned with the process variable and then changed to the previously set target setpoint in accordance with the setpoint ramp rate parameters UPR (setpoint up ramp) and DNR (setpoint down ramp). The main application of this function is for controller backup. When another control system is operating under normal conditions, process variable tracking is engaged, and when there is trouble in (the control system and the controller switches to backup status, the process variable before the changeover is controlled as the target setpoint.

TMU - Slope time unit: 0-hours, 1-minutes

SPH & SPL - Limits the set point from being set below the SPL value or higher than the SPH value.

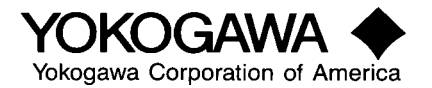

## 8) Alarm Parameters

- A) Press (^) ALM (alarm control SETUP sub menu)
- B) Press (SET/ENT) and specify AL1 ~ AL2 ~ AL3 ~ AL4 ~ HY1 ~ HY2 ~ HY3 ~ HY4 ~ AMD \*\*\* If dual input press (DISP), (^), (SET/ENT) then (^) for loop 2 alarms.

|                   | Symbol | Description        | Setting range                                                                 | Factory setting                | CS # |
|-------------------|--------|--------------------|-------------------------------------------------------------------------------|--------------------------------|------|
|                   | AL1    | Alarm type 1       | OFF, 1 to 24,25 to 31                                                         | 1: Process variable high limit | 915  |
|                   | AL2    | Alarm type 2       | OFF, 1 to 20, 25 to 31                                                        | 2: Process variable low limit  | 916  |
|                   | AL3    | Alarm type 3       | OFF, 1 to 20, 25 to 31                                                        | 1: Process variable high limit | 917  |
|                   | AL4    | Alarm type 4       | OFF, 1 to 20, 25 to 31                                                        | 2: Process variable low limit  | 918  |
|                   | HY1    | Alarm hysteresis 1 | EUS (0.0 to 100.0%)                                                           | EUS (0.5%)                     | 919  |
|                   | HY2    | Alarm hysteresis 2 | EUS (0.0 to 100.0%)                                                           | EUS (0.5%)                     | 920  |
| ALM<br>For loop n | HY3    | Alarm hysteresis 3 | EUS (0.0 to 100.0%)                                                           | EUS (0.5%)                     | 921  |
| N= 1, 2           | HY4    | Alarm hysteresis 4 | EUS (0.0 to 100.0%)                                                           | EUS (0.5%)                     | 922  |
|                   | DY1    | Alarm delay time   | 0.00 to 99.59 min/sec.                                                        | 0.00                           | 935  |
|                   | DY2    | Alarm delay time   | 0.00 to 99.59 min/sec.                                                        | 0.00                           | 936  |
|                   | DY3    | Alarm delay time   | 0.00 to 99.59 min/sec.                                                        | 0.00                           | 937  |
|                   | DY4    | Alarm delay time   | 0.00 to 99.59 min/sec.                                                        | 0.00                           | 938  |
|                   | AMD    | Alarm mode         | 0: Operates continuously<br>1: OFF in STOP mode<br>2: OFF in STOP or MAN mode | 0                              | 923  |

AL - Alarm Type: Off, 1~24, 25~31, Refer to Alarm Table Page 22.

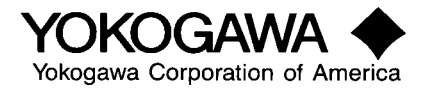

| Alarm                                           | Action<br>The "Open" and "Closed" indicate<br>the relay contact statuses and on<br>and off indicate the lamp statuses. | Alarm ty<br>Contact<br>closed<br>during alarm | pe code<br>Contact open<br>during alarm | Aiarm                                          | Action<br>The "Open" and "Closed" indicate<br>the relay contact statuses and on<br>and off indicate the lamp statuses. | Alarm ty<br>Contact<br>closed<br>during alarm | pe code<br>Contact oper<br>during alarm |
|-------------------------------------------------|----------------------------------------------------------------------------------------------------|-----------------------------------------------|-----------------------------------------|------------------------------------------------|----------------------------------------------------------------------------------------------------|-----------------------------------------------|-----------------------------------------|
| No alarm                                        |                                                                                                    | OF                                            | Ŧ                                       |                                                |                                                                                                    | /                                             |                                         |
| PV high limit                                   | (Off) open                                                                                                    | 1                                             |                                         | Deviation low<br>limit passive<br>during alarm | Hysteresis<br>Open (on)<br>Deviation<br>setpoint value<br>Target setpoint value                                        |                                               | 6<br>16                                 |
| PV value<br>low limit                           | Hysteresis<br>Closed Open (off)<br>(on) Alarm setpoint PV value                                                        | 2<br>12                                       |                                         | Deviation high<br>and low limits               | Hysteresis<br>Closed<br>(on)<br>Deviation setpoint<br>Target setpoint value                                            | 7<br>17                                       |                                         |
| Deviation<br>high limit                         | Hysteresis<br>Open (off)<br>Open (off)<br>Open (off)<br>Operation<br>PV value<br>Target setpoint value                 | 3<br>13                                       |                                         | High and low<br>limits within<br>deviation     | Hysteresis Closed Hysteresis<br>Open (off) Open (off)<br>Deviation setpoint PV value<br>Target setpoint value          | 8                                             |                                         |
| Deviation<br>low limit                          | Hysteresis<br>Closed Open (off)<br>Deviation Copen (off)<br>setpoint value PV value<br>Target setpoint value           | 4                                             |                                         | PV value higt<br>limit passive                 | Hysteresis<br>Closed Open (on)<br>(off) Alarm PV value<br>setpoint                                                     |                                               | 9                                       |
| Deviation high<br>limit passive<br>during alarm | Closed<br>(off)<br>PV value<br>Target setpoint value                                                                   |                                               | 5                                       | PV value low<br>limit passive                  | Hysteresis<br>Open (on)<br>Alarm setpoint PV value                                                                     |                                               | 10<br>20                                |

| SP value<br>high limit | Hysteresis<br>Alarm setpoint                  | 28 | Output value<br>high limit | Hysteresis                  | 30 |  |
|------------------------|-----------------------------------------------|----|----------------------------|-----------------------------|----|--|
| SP value<br>low limit  | Hysteresis<br>Hysteresis<br>Alarm setpoint SP | 29 | Output value<br>low limit  | Alarm setpoint Output value | 31 |  |

| Alarm type                                     | Alarm | Alarm type                                  | Alarm |
|------------------------------------------------|-------|---------------------------------------------|-------|
| PV high-limit, no standby                      | 1     | PV high-limit, standby                      | 11    |
| PV low-limit, no standby                       | 2     | PV low-limit, standby                       | 12    |
| Deviation high-limit, no standby               | 3     | Deviation high-limit, standby               | 13    |
| Deviation low-limit, no standby                | 4     | Deviation low-limit, standby                | 14    |
| Deviation high-limit, deenergized, no standby  | 5     | Deviation high-limit, deenergized, standby  | 15    |
| Deviation low-limit, deenargized, no standby   | 6     | Deviation low-limit, deenergized, standby   | 16    |
| Deviation high-&-low-limit, no standby         | 7     | Deviation high-&-low-limit, standby         | 17    |
| Deviation within high & low limits, no standby | 8     | Deviation within high & low limits, standby | 18    |
| PV high-limit, deenergized, no standby         | 9     | PV high-limit, deenergized, standby         | 19    |
| PV low-limit, deenergized, no standby          | 10    | PV low-limit, deenergized, standby          | 20    |
| Timer, upward, hours and minutes               | 21    | Sensor grounding                            | 25    |
| Timer, downward, hours and minutes             | 22    | Alarm diagnosis                             | 26    |
| Timer, upward, minutes and seconds             | 23    | FAIL                                        | 27    |
| Timer, downward, minutes and<br>seconds        | 24    | SP high-limit                               | 28    |
| · · · ·                                        |       | SP low-limit                                | 29    |
|                                                |       | Output high-limit*Note                      | 30    |
|                                                |       | Output low-limit*Note                       | 31    |

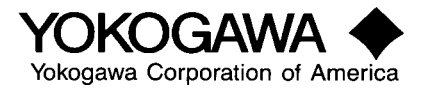

The UT550/UT750 has four alarm output points, each of which can be designated as a process variable alarm or deviation alarm. Also, the alarm setpoint can be changed during operation. The following outputs can be designated as alarms 1 to 4.

Process variable alarm, deviation alarm (1 ~ 4) Timer function (alarm 1 only) Sensor grounding alarm (1 ~ 4) Problem diagnosis output (1 ~ 4) FAIL output (1 ~ 4)

The output terminals of alarms  $1 \sim 4$  are automatically registered in UT mode shown in table below.

| Parameter | Alarm   | Terminal (factory setting)                     |
|-----------|---------|------------------------------------------------|
| AL1       | Alarm 1 | DO1 (terminal No. 6)                           |
| AL2       | Alarm 2 | DO2 (terminal No. 5)                           |
| AL3       | Alarm 3 | DO3 (terminal No. 4) or DO5 (terminal No. 33)  |
| AL4       | Alarm 4 | DO4 (terminal No. 34) or DO6 (terminal No. 32) |

HY - Hysteresis: The alarm hysteresis width can be set independently for each alarm  $1 \sim 4$ .

**AMD** - Alarm Mode: Set for on/off operation in alarms 1 ~ 4.

- 0: Alarm always on
- 1: Alarm off during manual (MAN) operation
- 2: Alarm off during manual operation shutdown (STOP) status

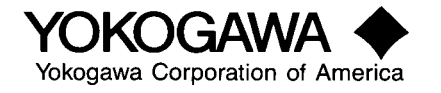

# 9) Control Mode Settings

- A) Press (^) CTL (control parameter SETUP sub menu)
- B) Press (SET/ENT) and specify OPR ~ MOD ~ AR ~ ZON ~ R.MD ~ R.TM
  - \*\*\* If dual input press (DISP), (^), (SET/ENT) then (^) twice for control parameters loop 2.

|               | Symbol | Description                   | Setting range                                | Factory setting | CS # |
|---------------|--------|-------------------------------|----------------------------------------------|-----------------|------|
|               | OPR    | Output rate-of-change limiter | OFF, 0.0 to 100.0% /second                   | OFF             | 926  |
|               | MOD    | PID control mode              | 0: Batch control, 1: Constant value control  | 0               | 927  |
| CTL           | AR     | Anti-reset windup             | Auto (0), 50.0 to 200.0                      | 0               | 928  |
| For<br>loop n | ZON    | Zone PID selection            | 0: SP number selection, 1: Zone selection    | 0               | 929  |
| n= 1, 2       | R.MD   | Restart mode                  | Continuous (CONT), manual (MAN), auto (AUTO) | CONT            | 930  |
|               | R.TM   | Restart timer                 | 0 to 10 seconds                              | 0 seconds       | 931  |

The symbols ZON, R.MD and R.TM are in loop 1 only, however their functions are common to both loop 1 and loop 2.

**OPR** - Output velocity limit: Prevents severe variations of the control output. This protects the operating terminals and the devices being controlled. Since the output velocity limit negates derivative action caution must be exercised when it is used with controls equipped with derivative action. Example, when set to 2%/second, the output varies from 0 to 100% in 50 seconds

**MOD** – Control Mode: Some applications weren't particularly well suited for PID control. Fast loops tend to become unstable upon SP changes or process upsets. Other loops create instability by the output "bump" caused by the derivative term during SP changes.

On these types of loops we've always set the controller for PI control (no D) and accepted the slowed response or overshoot. Now with Control Mode set at "0" our conventional (excellent) control is executed. If Control Mode is set at "1" (Fixed-point control) the new strategy is implemented. When Fixed Point Control is selected the "Bump" on the output, due to the derivative terms, result from a set change is ignored. The process becomes smooth and steady. On fast loops set Mod to "1" to use P I & D Control, on slower loops (temperature) set Mod to "0".

| MOD                     | Control Mode                         | Operating Mode                                                              | PID control system                                                             |
|-------------------------|--------------------------------------|-----------------------------------------------------------------------------|--------------------------------------------------------------------------------|
| 0<br>Factory<br>Setting | <b>D</b> 1                           | Local operation or AUTO operation (cascade control primary -side loop)      | PV-derivative PID                                                              |
|                         | Batch control<br>(follow-up control) | Remote operation or cascade operation (cascade control secondary-side loop) | Derivative-of-deviation control PID                                            |
| 1                       | Fixed-point control                  | Local operation or AUTO operation (cascade control primary-side loop)       | PV-derivative PID<br>(during setpoint<br>modification, without<br>output bump) |
|                         |                                      | Remote operation or cascade operation (cascade control secondary-side loop) | Derivative-of-deviation<br>control PID                                         |

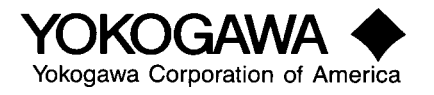

AR - Anti -Reset Windup: When a large deviation continues for a long time during the start of the control operation or at other times, the control output reaches the output limit due to integral action, and becomes saturated. Since the control output cannot break away from the state of saturation even if the process variable input exceeds the setpoint value, overshooting occurs. The anti-reset windup function prevents overshooting by stopping integral computation when the operating output exceeds the setpoint, thus preventing windup. The anti-reset windup value can be set with these parameters. When AR = 0, anti-reset windup functions automatically. When AR = 50.0 to 200.0%, the point at which the output is removed from the saturation state and PID, computation is restarted and is set in the deviation width. The deviation width is given by the following equation.

Deviation width (AR) = [process variable (PV) - target setpoint value (SP)] P (proportional band) x 100

**ZON** - Zone PID selection: 0: Zone PID is not used. 1: Zone PID is used. When ZON = 0, the PID parameters are changed according to the target setpoint number. When ZON = 1, the PID parameter group is automatically changed according to process variable and preprogrammed switchover reference points.

| Restart parameters R.MD | Operation type                                                                                                    |
|-------------------------|----------------------------------------------------------------------------------------------------|
| 0                       | Continues the operation as it did before the power failure                                                          |
| 1                       | Starts in the MAN (manual operation) mode after power recovery. Control output conforms to preset output value (PO) |
| 2                       | Continues the operation as it did before the power failure. Control output conforms to preset output value (PO)     |

**RMD** - Operation After Recovering from Power Failure:

**RTM** - The restart timer for joint operation can set the time interval from when the power is turned on until start of the control operation. When joint operation is performed using the controller as an auxiliary unit, a smooth startup can be obtained by providing a timer difference between the auxiliary unit and main unit. The actual start time of the control operation is the sum of the controller's initial process time, approximately 5 seconds, and the restart timer total value. Restart timer R.TM: 0 to 10 seconds.

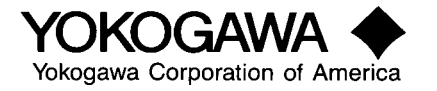

## **10) Analog Input Parameters**

- A) Press (DISP), (^) twice CMPL (common parameter SETUP main menu)
- B) Press (SET/ENT) AIN (analog input SETUP sub menu)
- C) Press (SET/ENT) and specify ABS1 ~ AFL1 ~ ASR1 ~ ALC1 ~ ABS2 ~ AFL2 ~ ASR2 ~ ALC2 ~ ABS3 ~ AFL3 ~ ASR3 ~ ALC3

|     | Symbol | Description                | (4) Setting range      | Factory setting | CS # |
|-----|--------|----------------------------|------------------------|-----------------|------|
|     | ABS1   | A1 bias                    | EUS (-100.0 to 100.0%) | EUS (0.0%)      | 1001 |
|     | AFL1   | A1 filter                  | OFF, 1 to 120 seconds  | OFF             | 1002 |
|     | ASR1   | A1 square root calculation | OFF, ON                | OFF             | 1003 |
|     | ALC1   | A1 low cut                 | 0.0 to 5.0%            | 1.0%            | 1004 |
|     | ABS2   | A2 bias                    | EUS (-100.0 to 100.0%) | EUS(0.0%)       | 1005 |
| AIN | AFL2   | A2 filter                  | OFF, 1 to 120 seconds  | OFF             | 1006 |
|     | ASR2   | A2 square root calculation | OFF,ON                 | OFF             | 1007 |
|     | ALC2   | A2 low cut                 | 0.0 to 5.0%            | 1.0%            | 1008 |
|     | ABS3   | A3 bias                    | EUS (-100.0 to 100.0%) | EUS(0.0%)       | 1009 |
|     | AFL3   | A3 filter                  | OFF, 1 to 120 seconds  | OFF             | 1010 |
|     | ASR3   | A3 square root calculation | OFF, ON                | OFF             | 1011 |
|     | ALC3   | A3 low cut                 | 0.0 to 5.0%            | 1.0             | 1012 |

ABS - Analog Input Bias: Bias can be added to the pre-computation process variable input within the setpoint range.

**AFL** - Analog Input Filter: When the process variable input contains a flow rate signal, pressure signal, or other high-frequency noise, this filter can be used to eliminate the noise. The input filter is a first-order lag computation. The larger the time constant, the greater the noise reduction function.

**ASR** - Square Foot Computation: When the flow rate is measured with a flowmeter equipped with an orifice, nozzle, or other restrictions, the differential pressure signal (voltage input) can be changed to a flow rate signal with square-root computation. The low-cut point can also be set.

**ALC** - Low-cut filter: Set the low-cut point 0~5%

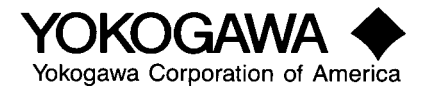

## **11) Retransmission Parameters**

- A) Press (^) RET (retransmission SETUP sub menu
- B) Press (SET/ENT) and specify RET1 ~ RTH1 ~ RTL1 ~ RET2 ~ RTH ~ RTL2

| RET1 | Send output 1 selections        | 1: PV1, 2: SP1, 3: OUT1<br>4: LPS (sensor power supply), 5: PV2<br>6: SP2, 7: OUT2                                                                 | 1    | 1013 |
|------|---------------------------------|----------------------------------------------------------------------------------------------------|------|------|
| RTH1 | Send output 1 maximum value     | EU (0.0 to 100.0%)                                                                                                    | PRH1 | 1014 |
| RTL1 | Send output 1 minimum value     | Where, RTIL < RTIH<br>Only when the RET number = 1, 2, 5, or 6<br>RET= 1, 2: Display set using PV1 range<br>RET= 5,6: Display set using PV2 range  | PRL1 | 1015 |
| RET2 | Transmission output 2 selection | 1: PV1, 2:SP1, 3: OUT1<br>4: LPS (sensor power supply), 5: PV2,<br>6: SP2, 7: OUT2                                                                 | 2    | 1016 |
| RTH2 | Send output 2 maximum value     | EU (0.0 to 100.0%)                                                                                                    | PRH2 | 1017 |
| RTL2 | Send output 2 minimum value     | Where, RTIL < RTIH<br>Only when the RET number = 1, 2, 5, or 6<br>RET= 1, 2: Display set using PV1 range<br>RET= 5, 6: Display set using PV2 range | PRL2 | 1018 |

**RET** - Retransmission output: Retransmit the process variable, target setpoint, and other data as analog current signals (O to 20 mA or 4 to 20 mA). 1 or 2 retransmission output points are available depending on the controller model.

- 1 = Process variable I PV I
- 2 =Target setpoint I SP)
- 3 =Control output I OUT 1
- 4 =Used as power source for sensors, instead of retransmission output.
- 5 = Process variable 2 PV2 (can be designated in the UT mode.)
- 6 = Target setpoint 2 SP2 (can be designated in the UT mode.)
- 7 = Control output 2 OUT 2 (can be designated in the UT mode.)

**RTH** - Retransmission output high limit.

**RTL** - Retransmission output low limit: When retransmission output is set in PV1, SP1, PV2, or SP2, the high limit of the transmission range (20mA output) is scaled as RTH, and the low limit (0 to 4 mA output) as RTL. Make sure the transmission range is set so that it does not exceed the process variable range.

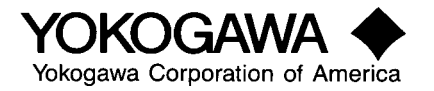

CS#

# **12) Deviation Display**

B) Press (SET/ENT) and specify DVB1 ~ DVB2 ~ TSC1 ~ TSC2 ~ TTM

|      | Symbol | Description                               | Setting range      | Factory setting | CS # |
|------|--------|-------------------------------------------|--------------------|-----------------|------|
| TRND | DVB1   | Loop 1 deviation display range            | EUS (0 to 100%)    | EUS (1%)        | 1019 |
|      | DVB2   | Loop 2 deviation display range            | EUS (0 to 100%)    | EUS (1%)        | 1020 |
|      | TSC1   | Loop 1 deviation trend screen trend scale | EUS (1 to 100%)    | EUS (5%)        | 1021 |
|      | TSC2   | Loop 2 deviation trend screen trend scale | EUS (1 to 100%)    | EUS (5%)        | 1022 |
|      | TTM    | Deviation trend screen trend time         | 1 to 600 (seconds) | 5 (seconds)     | 1023 |

**DVB** - Deviation Band: The Deviation Trend Lamp (located in the upper left corner of the instruments display) will light red if the PV reaches the value of SP plus the value entered in DVB.

TSC - Trend Scale: This value sets the vertical axis of the trend display.

TTM - Trend Scan Time: Set the scan time (0~600 sec.) to update the trend display.

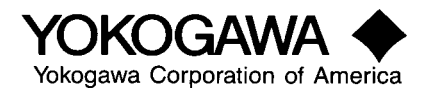

A) Press (^) TRND (DV trend set, SETUP sub menu)

## **13) Lockout Parameters**

B) Press (SET/ENT) and specify A/M ~ MODE ~ LP1 ~ LP2 ~ PID ~ USR ~ PYS1 ~ PYS2 ~ PWD

|      | Symbol | Description                                 | Setting range   | Factory setting | CS # |
|------|--------|---------------------------------------------|-----------------|-----------------|------|
|      | Δ,∇    | Data setting key lock                       | OFF,ON          | OFF             | 1024 |
|      | A/M    | Loop 1 A/M key lock                         | OFF,ON          | OFF             | 1025 |
|      | MODE   | MODE screen lock                            | OFF,ON          | OFF             | 1028 |
|      | LP1    | LP1 screen lock                             | OFF,ON          | OFF             | 1030 |
| LOCK | LP2    | LP2 screen lock                             | OFF,ON          | ON              | 1031 |
| LOCK | PID    | PID screen lock                             | OFF,ON          | OFF             | 1032 |
|      | USR    | USR screen lock                             | OFF,ON          | ON              | 1033 |
|      | PYS1   | Ten-segment Linearizer 1 (PYS1) screen lock | OFF,ON          | OFF             | 1034 |
|      | PYS2   | Ten-segment Linearizer 2 (PYS2) screen lock | OFF,ON          | ON              | 1035 |
|      | PWD    | Password setting                            | OFF, 1 TO 30000 | OFF             | N/A  |

LOCK - Lock: One of two security measures - prevents unauthorized manipulation of selected keys/menus.

PWD - Password: One of two security measures - prevents unauthorized manipulation of selected menus.

# 14) Custom Select Display

- A) Press (DISP), (^) CONF (user configuration SETUP main menu)
- B) Press (SET/ENT) CSEL (select display set, SETUP sub menu)
- C) Press (SET/ENT) and specify C.S1 ~ C.S2 ~ C.S3 ~ C.S4 ~ C.S5

|       | Symbol | Description                | Setting range                                                    | Factory setting |
|-------|--------|----------------------------|------------------------------------------------------------------|-----------------|
| C.SEL | C.S1   | Select screen definition 1 | · Select screen definition                                       | OFF             |
|       | C.S2   | Select screen definition 2 | · Select the parameter to be                                     | OFF             |
|       | C.S3   | Select screen definition 3 | displayed from the parameter<br>screen, then register it using a | OFF             |
|       | C.S4   | Select screen definition 4 | D register number.                                               | OFF             |
|       | C.S5   | Select screen definition 5 | <ul> <li>An undefined screen is not<br/>displayed.</li> </ul>    | OFF             |

**C.S1~C.S5** - Custom Select Screens: Allows the operator to select the parameters (up to 5) that are changed with the most frequency. By pressing the SET/ENT key the operator can scroll through all 5 displays. To assign the operating/setup parameter displays and the order in which they are to appear refer to the "D" register table. Register numbers that are assignable: (D201 ~ 1023 or off).

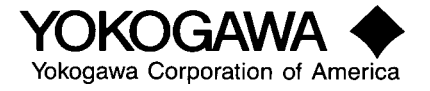

A) Press (^) LOCK (key & menu lock, SETUP sub menu)

# **15) Digital Outputs**

- A) Press (^) DO (dry output set, SETUP sub menu)
- B) Press (SET/ENT) and specify DO1 thru DO7. If I/O module being used specify RD151 through RD158 and RD251 through RD258 if second module being used. \*\*\*NOTE-Assignment of default functions vary with model type & UT Mode selected.

|    | Symbol                 | Description                                                                                                    | Setting Range                                                              | Factory Setting |
|----|------------------------|----------------------------------------------------------------------------------------------------|----------------------------------------------------------------------------|-----------------|
|    | DO1                    | DO1 Output flag definition                                                                                                    |                                                                            | See Note below  |
|    | DO2 DO2 Output flag de | DO2 Output flag definition                                                                                                    |                                                                            | See Note below  |
|    | DO3                    | DO3 Output flag definition                                                                                                    |                                                                            | See Note below  |
|    | DO4                    | DO4 Output flag definition                                                                                                    |                                                                            | See Note below  |
|    | DO5                    | DO5 DO5 Output flag definition                                                                                                    | See Note below                                                             |                 |
|    | DO6                    | DO6 Output flag definition                                                                                                    |                                                                            | See Note below  |
|    | DO7                    | DO7 Output flag definition                                                                                                    |                                                                            | See Note below  |
|    | RD151                  | O151 Output flag definition                                                                                                    |                                                                            | OFF (0)         |
|    | RD152                  | 0152 Output flag definition                                                                                                    |                                                                            | OFF (0)         |
|    | RD153                  | 0153 Output flag definition                                                                                                    | t flag definition                                                          | OFF (0)         |
|    | RD154                  | 0154 Output flag definition     DO output definition       0155 Output flag definition     Select the flag to be output, they register turing a projector pumpler. | DO output definition                                                       | OFF (0)         |
| DO | RD155                  |                                                                                                    | •Select the flag to be output,<br>then register it using a register number | OFF (0)         |
|    | RD156                  | 0156 Output flag definition                                                                                                    | •An undefined output is OFF (0)                                            | OFF (0)         |
|    | RD157                  | 0157 Output flag definition                                                                                                    |                                                                            | OFF (0)         |
|    | RD158                  | 0158 Output flag definition                                                                                                    |                                                                            | OFF (0)         |
|    | RD251                  | 0251 Output flag definition                                                                                                    |                                                                            | OFF (0)         |
|    | RD252                  | 0252 Output flag definition                                                                                                    |                                                                            | OFF (0)         |
|    | RD253                  | 0253 Output flag definition                                                                                                    |                                                                            | OFF (0)         |
|    | RD254                  | 0254 Output flag definition                                                                                                    |                                                                            | OFF (0)         |
|    | RD255                  | 0255 Output flag definition                                                                                                    |                                                                            | OFF (0)         |
|    | RD256                  | 0256 Output flag definition                                                                                                    |                                                                            | OFF (0)         |
|    | RD257                  | 0257 Output flag definition                                                                                                    |                                                                            | OFF (0)         |
|    | RD258                  | 0258 Output flag definition                                                                                                    |                                                                            | OFF (0)         |

Note: The initial value changes according to the set value of UTMD.

- **DO** Digital Out: (D01 ~ D07) Seven outputs standard (UT550/UT750)
- **RD** Expansion Module: (RD151 ~ RD158) Option eight additional outputs (UT750-□1 Only)
- **RD** Expansion Module: (RD251 ~ RD258) Option eight additional outputs (UT750-□1 Only)

Alarms or events can be output via the contact (DO terminal). Specify the I register number of the event to output at one of the event output flag definition parameters (DO1 ~ D08). For example, to output AUTO in an AUTO/MAN selection for the first loop via the contact, register the numeric part "1343" of D register in event output flag specification parameter DO 1.

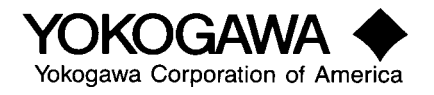

| Contact symbol | I-relay number |
|----------------|----------------|
| ALM1           | 5689           |
| ALM2           | 5690           |
| ALM3           | 5691           |
| ALM4           | 5693           |

Other DO register values can be found in the current Green Series UT550/UT750 instruction manual on CD-ROM.

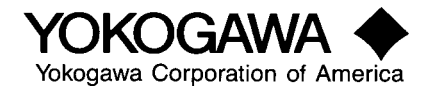

# **16) Digital Inputs**

- A) Press (^) DI (digital input set, SETUP sub menu)
- B) Press (SET/ENT) and specify A/M1 ~ A/M2 ~ R/L1 ~ R/L2 ~ S/R ~ CAS ~ AUT ~ MAN ~ SP.0 ~ SP.1 ~ SP.2 ~ SP.3 ~ DP1 ~ DP2 ~ MG1 ~ MG2 ~ MG3 ~ MG4

\*\*\*NOTE: Assignment of default functions vary with model type & UT Mode selected.

|                  | Symbol | Description                                                                       | Setting range                                                                                                    | Factory setting |
|------------------|--------|-----------------------------------------------------------------------------------|----------------------------------------------------------------------------------------------------|-----------------|
|                  | A/M1   | Loop 1 auto (1)/manual (0) switchover                                             |                                                                                                    | See Note below  |
|                  | A/M2   | Loop 2 auto (1)/manual (0) switchover                                             | 1                                                                                                    | See Note below  |
|                  | R/L1   | Loop 1 remote (1)/local (2) switchover                                            | <ul> <li>Event selection definition</li> <li>Register the D1 number connected to the event</li> <li>An event that is not connected is OFF</li> <li>DI1:5161 DI2:5162</li> <li>DI3:5163 DI4:5164</li> <li>DI5:5165 DI6:5166</li> <li>DI7:5167</li> <li>RDI101:5177 RDI102:5178</li> <li>RDI103:5179 RDI104:5180</li> <li>RDI105:5181 RDI106:5182</li> <li>RDI107:5183 RDI108:5184</li> <li>RDI201:5185 RDI202:5186</li> <li>RDI203:5187 RDI204:5188</li> <li>RDI203:5189 RD1206:5190</li> </ul> | See Note below  |
|                  | R/L2   | Loop 2 remote (1)/ local (2) switchover                                           |                                                                                                    | See Note below  |
|                  | S/R    | Operation stop (1)/operation (0)<br>switchover                                    |                                                                                                    | See Note below  |
|                  | CAS    | Gasket mode selection (when switched OFF→ON)                                      |                                                                                                    | See Note below  |
|                  | AUT    | Automatic (AUTO) mode selection<br>during cascade control (when switch<br>OFF→ON) |                                                                                                    | See Note below  |
| D1<br>Definition | MAN    | Manual (MAN) mode selection during<br>cascade control (when switched<br>OFF→ON)   |                                                                                                    | See Note below  |
|                  | SP.O   | Bit 0 of SP number                                                                |                                                                                                    | See Note below  |
|                  | SP.1   | Bit 1 of SP number                                                                |                                                                                                    | See Note below  |
|                  | SP.2   | Bit 2 of SP number                                                                |                                                                                                    | See Note below  |
|                  | SP.3   | Bit 3 of SP number                                                                |                                                                                                    | See Note below  |
|                  | DP1    | Operation screen interrupt display 1                                              |                                                                                                    | See Note below  |
|                  | DP2    | Operation screen interrupt display 2                                              | RDI207:5191 RDI208:5192                                                                                                    | See Note below  |
|                  | MG1    | Message interrupt display 1                                                       |                                                                                                    | See Note below  |
|                  | MG2    | Message interrupt display 2                                                       |                                                                                                    | See Note below  |
|                  | MG3    | Message interrupt display 3                                                       | ]                                                                                                    | See Note below  |
|                  | MG4    | Message interrupt display 4                                                       | ]                                                                                                    | See Note below  |

Controller Contact Symbols and I-Relay Numbers

| Contact symbol | I-relay number |
|----------------|----------------|
| DI1            | 5161           |
| DI2            | 5162           |
| DI3            | 5163           |
| DI1            | 5164           |
| DI5            | 5165           |
| DI6            | 5166           |
| DI7            | 5167           |

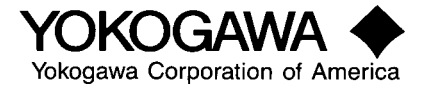

**DI** - Digital Input: The contact input function supports operation mode switching, setpoint number selection, interruption display etc. Each function works as a terminal to which it is assigned and is set to on or off. Changing the operation mode using the contact input has priority over the display-key operation. To set each function, use parameters called the I relay, that is, assign the I relay number of the contact input terminal (DI) as the parameter setpoint. The following table shows the relationship among the contact sign, actually assigned I relay number, and the corresponding connection terminal. Note that terminals DI1 ~ DI7 are allocated only for the controller contact input terminals. RDI101 ~ RDI108 are for input expansion module 1, and the contact input terminals RDI201 ~ RDI208 are for input expansion module 2.

A/M1 - Auto Manual Loop 1: Assign I-relay number

A/M2 - Auto Manual Loop2: Assign I-relay number.

**R/L1** - Remote Local Loop 1: Assign I-relay number

R/L2 - Remote Local Loop 2: Assign I-relay number

S/R - Stop Run: Assign I-relay number

**CAS AUT or MAN mode:** Selection can be assigned to the contact input. Assign the parameters solely to different contacts. This function detects the status transition from off to on at the contact input to change to the specified status. This function does not detect the steady on or off status - only the state transition.

**SP.0** ~ **SP.3** - Setpoint Number Selection: Assign I-relay number

**DP1** ~ **DP2** - Operation Interruption Display: Used only with custom calculation building tool.

 $MG1 \sim MG4$  - Message Interruption Display: Four types of messages assigned to parameters MG1 ~ MG4 (up to 20 half-size alphanumeric characters) can be displayed on the two lines under the display if the contact input is set to on. The character strings to be displayed must be registered in "D" registers D0801 ~ D0840 using the communications tool or the optional Custom Calculation Function Building Tool.

Message 1 (MG1) can be registered with registers D0801~D0810. Message 2 (MG2) can be registered with registers D0811~D0820. Message 3 (MG3) can be registered with registers D0821~D0830. Message 4 (MG4) can be registered with registers D0831~D0840.

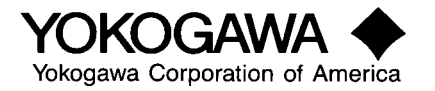

## **17) Input Linearizers**

- A) Press (^) C.PYS (linearizer unit set, SETUP sub menu)
- B) Press (SET/ENT) and specify PY1A ~ PY1B ~ PY2A ~ PY2B

|                    | Symbol | Description                          | Setting ran                           | Factory setting              |    |
|--------------------|--------|--------------------------------------|---------------------------------------|------------------------------|----|
|                    | PY1A   | Ten-segment Linearizer 1 input unit  | 0: % 1: ABS0                          |                              | 12 |
| Ten-<br>Segment    | PY1B   | Ten-segment Linearizer 1 output unit | 2:ABS1<br>4:ABS3                      | 3:ABS2<br>5:ABs4             | 13 |
| Linearizer<br>Unit | PY2A   | Ten-segment Linearizer 2 input unit  | 6:EU(A1)<br>8:EU(A2)                  | 7:EUS(A1)<br>9:EUS(A2)       | 14 |
| C.PYS              | PY2B   | Ten-segment Linearizer 2 output unit | 10:EU(A3)<br>12:EU(PV1)<br>14:EU(PV2) | 13:EUS (PV1)<br>15:EUS (PV2) | 15 |

## **18) Mode Settings**

- A) Press (SET/ENT) three seconds MODE (mode parameter, main menu)
- B) Press (SET/ENT) and specify A/M ~ A/M2 ~ C.A.M. ~ R/L1 ~ R/L2 ~ SPN

|                   | Symbol        | Description                                                            | Setting Range                                      | Factory setting  | CS# |
|-------------------|---------------|------------------------------------------------------------------------|----------------------------------------------------|------------------|-----|
| A/M<br>switch     | A/M<br>switch | Loop 1 automatic operation (AUTO)<br>/manual operation (MAN) selection | Automatic operation/manual operation               | Manual operation | 201 |
|                   | A/M2          | Loop 2 automatic operation/Manual operation selection                  | Automatic operation(AUTO2)/manual operation (MAN2) | MAN2             | 202 |
|                   | C.A.M         | Cascade/automatic/manual selection                                     | Automatic (AUTO), manual(MAN),cascade (CAS)        | MAN              | 206 |
| Operation<br>mode | R/L1          | Loop 1 remote/local selection                                          | Remote(REMOTE1)/local (LOCAL1)                     | LOCAL1           | 203 |
|                   | R/L2          | Loop 2 remote/local selection                                          | Remote (REMOTE2)/local ((LOCAL2)                   | LOCAL2           | 204 |
|                   | SPNO          | Target set point value (SP) number selection                           | 1 to 8 (common to loops 1 and 2)                   | 1                | 207 |

A/M switch - Auto/Manual in loop 1 can be selected by the A/M key or by a contact input signal.

A/M2 - Auto/Manual in loop 2 can be selected in the operating parameters or by a contact input signal.

**C.A.M.**- Cascade/Auto/Manual. Select CAS to operate in cascade control mode, output of primary loop sets the setpoint for the secondary loop. The output of the secondary loop is connected to the final control element, which performs the actual control for the cascade loop. Select AUTO to perform auto tuning in the secondary loop of a cascade control mode, once auto tuning is complete switch to CAS mode to auto tune the primary loop. Auto tuning (AT) does not display in CAS mode for the secondary loop. Select MAN to manually take control of the output while in cascade control mode - MAN1 light displays on controller. Operating modes can be changed in the operating parameters or by a contact input signal.

**R/L1 & R/L2** - Remote/Local operation for loops 1 & 2 can be selected in the operating parameters or by a contact input signal.

**SPNO** - Setpoint number 1 ~ 8 can be selected in the operating parameters or by a contact input signal.

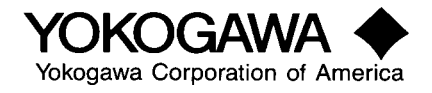

# **19) Operating Parameters**

- A) Press (^) LP1 (loop 1 parameter, main menu)
- B) Press (SET/ENT) PAR (parameter, sub menu)
- C) Press (SET/ENT) and specify AT ~ SC ~ BS ~ FL ~ UPR ~ DNR ~ RTH ~ RBS ~ RFL ~ ORB ~ ORH ~ ORL

|                          |     |                                     |                                                                |           | CS # |
|--------------------------|-----|-------------------------------------|----------------------------------------------------------------|-----------|------|
|                          | AT  | Auto tuning                         | OFF, 1 to 8 ( for each group)<br>9 (group automatic selection) | OFF       | 241  |
|                          | SC  | "SUPER" function                    | OFF, 1, 2, 3                                                   | OFF       | 242  |
|                          | BS  | PV bias                             | EUS (-100.0 to 100.0%)                                         | EUS(0%)   | 243  |
|                          | FL  | PV filter                           | OFF, 1 to 120 seconds                                          | OFF       | 244  |
|                          | UPR | Set point value ramp-up setting     | OFF,EUS (MIN to 100%)                                          | OFF       | 245  |
| Operating parameters for | DNR | Set point value ramp-down setting   | OFF,EUS (MIN to 100%)                                          | OFF       | 246  |
| loop $n = 1,2$           | RT  | Ratio setting                       | 0.0001 to 9.999                                                | 1.000     | 247  |
|                          | RBS | Remote bias                         | EUS (-100 ~ 100%)                                              | EUS(0%)   | 248  |
|                          | RFL | Remote input filter                 | OFF, 1 to 120 seconds                                          | OFF       | 249  |
|                          | ORB | ON/OFF rate detection range (width) | EUS, (0.0 to 100.0%)                                           | EUS(1.0%) | 250  |
|                          | ORH | ON/OFF rate high limit              | ORL + 1digit to 105.0%                                         | 100.0%    | 251  |
|                          | ORL | ON/OFF rate low limit               | -5.0% to ORH+1digit                                            | 0.0%      | 252  |

The symbols AT, SC, BS, FL, UPR, DNR, RT, RBS, RFL, ORB, ORH and ORL are in each loop1 and loop 2. 2- AT: Auto Tuning

**AT** - Auto Tuning: The process by which the controller itself computes and automatically sets its own PID constants. When the auto tuning parameter is turned on, the controller temporarily acts as an ON-OFF controller. It over shoots and under shoots the setpoint three times (bumps the process) to compute the appropriate proportional band (P), integral time (I), and derivative time (D), from the system response and sets those values as its own parameter values. Caution should be exercised in process with fast response variables: i.e., pressure, flow and process in which ON/OFF switching of the control output man have an undesirable effect. If auto tuning cannot determine the PID values error code E200 will display. Auto tuning will not operate for ON/OFF control.

1 to 8: Turned on separately for the each of eight sets of PID parameters

9: Turned on for all 8 sets of PID parameters

**SC** - Super Control: The "Super" function is an overshoot-suppression function that uses fuzzy logic. Use this function in combination with auto tuning to suppress overshoot, shorten startup time and to accommodate frequent load fluctuations as well as frequent setpoint changes. When the "Super" function is on, deviation is monitored to detect the danger of overshoot. If overshoot is detected the target setpoint is automatically changed to a temporary value (secondary setpoint SSP) that is somewhat lower than the target setpoint. After the danger of overshooting has passed operation gradually returns to the original target setpoint value. SC in 2 or 3 mode suppresses PV hunting.

**BS** - Process Variable Input Bias BS:EUS (-100.0 to 100.0%). The process variable input bias is the function that adds a bias (engineering units) to the process variable input value. Whereas the analog input bias (A.BS) is mainly used to correct input sensor errors, the process variable input bias is mainly used to improve controllability.

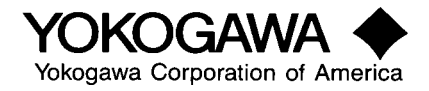

**FL** - Process Variable Input Filter FL: off or time constant of 1 to 120 seconds. This has the same function as those of the analog input filter (A.FL). However, the analog input filter is mainly used to remove input signal noise, while the process variable input filter is mainly used to improve controllability and phase compensation. In addition, the time constant can be changed during operation.

**UPR & DNR** - Setpoint value up ramp & down ramp setting. When the target setpoint value is changed this function sets the ramp rate at a predetermined value, which avoids abrupt output changes, which leads to abrupt PV changes. The slope can be set separately for a ramp-up or ramp-down. The slope time is set in TMU units.

**RT & RBS** - Ratio & Remote Bias Setting. The UT550- $\Box$ 4/UT750 can add a ratio and bias to the remote setpoint value. It can, therefore, be adapted to loads distributed according to zones, air/fuel ratio control, ratio control of two flow rates, etc. etc.

Computation formula: SP = remote setting input x ratio + remote bias Ratio RTH: 0.001 to 9.999 Remote bias RBS:EUS (-100.0 to 100.0%)

 $\mathbf{RF}$  - Remote Input Filter. The input filter can he set with a first-order lag computation for the remote setpoint input. The function of is the same as that of the FL (PV filter).

Remote filter RFL: off or 1 to 120 seconds

**ORB, ORH & ORL:** The ORB (output rate detection band) is the area around the setpoint, wherein, the control is stabilized and the PV is within the ORB band, but, the moving average value of the control output deviates outside the range set in ORH (output rate high limit) and ORL (output rate low limit). The Sensor Grounding Alarm detects a decline of the insulation resistance due to sensor deterioration and triggers an alarm output that is assigned to alarm 2.

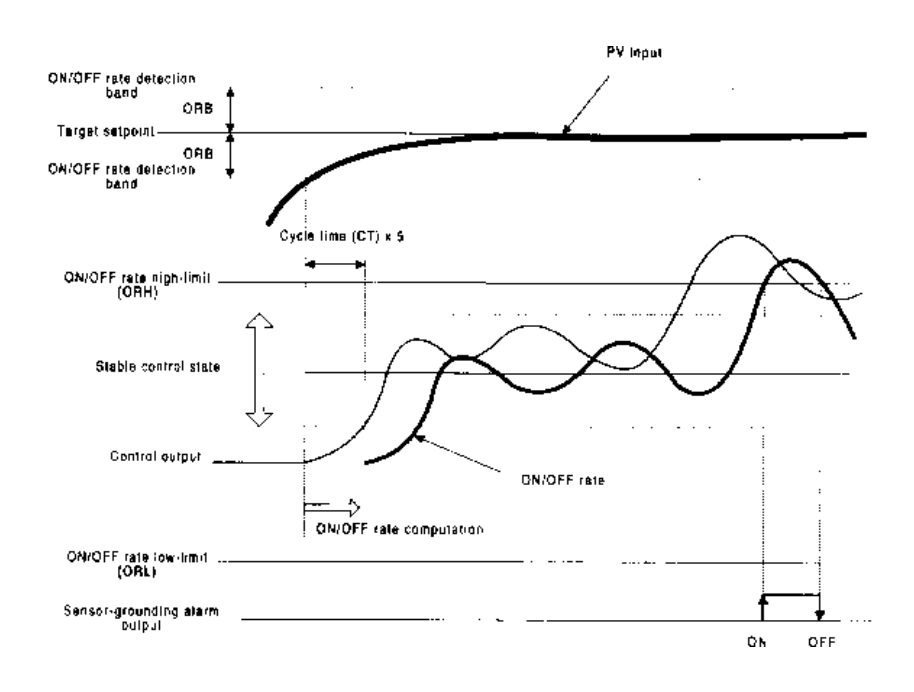

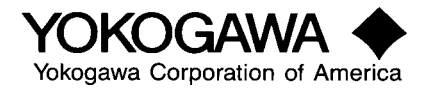

## **20) PID Parameters**

- A) Press (^) 1.PID (PID parameter Spno1, sub menu)
- B) Press (^) to set 2.PID ~ 8.PID (PID parameter Spno2~8, sub menu)
- C) Press (SET/ENT) and specify 1.SP ~ 1.A1 ~ 1.A2 ~ 1.A3 ~ 1.A4 ~ 1.P ~ 1.I ~ 1.D ~ 1.OH ~ 1.OL ~ 1.MR ~ 1.DR ~ 1.DR ~ 1.PO ~

|       | Symbol | Description                                                                                                | Setting Range                                                                                                    | Factory Setting                                                | CS # - PID Set 1<br>See Note Below |
|-------|--------|----------------------------------------------------------------------------------------------------|----------------------------------------------------------------------------------------------------|----------------------------------------------------------------|------------------------------------|
|       | m.SP   | Target set point value                                                                                     | EU (0 to 100%)                                                                                                    | EU (0.0%)                                                      | 301                                |
|       | m. A1  | Alarm 1 setpoint                                                                                           | Measurement value alarm: EU (-100 to 100%)<br>Deviation alarm: Eus (-100 to 100%)<br>Timer alarm: 00.00 to 99.59<br>[Hours and minutes or minutes and seconds] | Note 1                                                         | 302                                |
|       | m.A2   | Alarm 2 setpoint                                                                                           | Same as above (excluding timer alarm)                                                                                                    | Same as above                                                  | 303                                |
|       | m.A3   | Alarm 3 setpoint                                                                                           | Same as above (excluding timer alarm)                                                                                                    | Same as above                                                  | 304                                |
|       | m.A4   | Alarm 4 setpoint                                                                                           | Same as above (excluding timer alarm)                                                                                                    | Same as above                                                  | 305                                |
|       | m.P    | Proportional band(P); heating side proportional control in the case of heating/cooling control             | 0.1 to 999.9%<br>0.0 to 999.9% in the case of heating/cooling control<br>Heating side ON/OFF control in the case of 0.0,<br>However                            | 5.0%                                                           | 306                                |
|       | m.1    | integral time (I); heating side integral in the case of heating/cooling control                            | OFF, 1 to 6000 seconds                                                                                                    | 240 seconds                                                    | 307                                |
|       | m.D    | Derivative time (D); heating side derivative time in the case of heating/ cooling control                  | OFF, 1 to 6000 seconds                                                                                                    | 60 seconds                                                     | 308                                |
|       | m.OH   | Output high-limit value; heating side output<br>high-limit value in the case of heating/cooling<br>control | m.OL + 1 digit to 105.0%<br>-5.0 to 105.0% ( for heating/cooling)                                                                                              | 100.0%                                                         | 309                                |
| m.PID | m.OL   | Output low-limit value; heating side output low-<br>limit value in the case of heating/cooling control     | SD, -5.0% to m. Oh-1 digit<br>-5.0 to 105.5% (for heating/cooling)                                                                                             | 0.0%                                                           | 310                                |
|       | m.MR   | Manual reset; heating manual reset in the case of heating/cooling control                                  | -5.0 to 105.0%                                                                                                    | 50.0%                                                          | 311                                |
|       | m.H    | Hysteresis<br>Relay hysteresis in the case of a position<br>proportional type                              | EUS (0.0 to 100.0%) (ON/OFF control)<br>0 to 100% (position proportional PID control,<br>heating/cooling control)                                              | EUS (0.5%) 0.5%<br>(position proportional,<br>heating/cooling) | 312                                |
|       | m. DR  | Forward/ reverse switchover                                                                                | 0: Reverse control, 1: Forward control                                                                                                    | 0: Reverse control                                             | 313                                |
|       | m.Pc   | Cooling proportional band (P)                                                                              | 0.0 to 999.9%<br>Heating side ON/OFF control in the case of 0.0<<br>however                                                                                    | 5.0%                                                           | 314                                |
|       | m.Ic   | Cooling integral time (I)                                                                                  | OFF, 1 to 6000 seconds                                                                                                    | 240 seconds                                                    | 315                                |
|       | m.Dc   | Cooling derivative time (D)                                                                                | OFF, 10 to 6000 seconds                                                                                                    | 60 seconds                                                     | 316                                |
|       | m.Hc   | Cooling side relay hysteresis                                                                              | 0 to 100.0%                                                                                                    | 0.5%                                                           | 317                                |
|       | m.DB   | Deadband                                                                                                   | -100.0 to 50.0%<br>1.0 to 10.0% (heating/cooling control)                                                                                                    | 3.0%                                                           | 318                                |
|       | m.Po   | Preset output                                                                                              | -5.0 to 105.0%                                                                                                    | 0.0%                                                           | 320                                |
|       | m.Oc   | Cooling side preset output                                                                                 | -5.0 to 105.0%                                                                                                    | 0.0%                                                           | 321                                |

The symbol RHY belongs to PID group 7 of each loop and the symbol RDV belongs to PID group 8.

PLEASE NOTE:

m = Setpoint number 1~8 n = Loop number 1~2

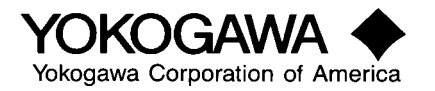

| PID | Set 2 – | Start | with | 326, | Repeat | Above | Sequence |
|-----|---------|-------|------|------|--------|-------|----------|
| PID | Set 3 – | Start | with | 351, | Repeat | Above | Sequence |
| PID | Set 4 – | Start | with | 376, | Repeat | Above | Sequence |

- PID Set 5 Start with 401, Repeat Above Sequence PID Set 6 Start with 426, Repeat Above Sequence PID Set 7 Start with 451, Repeat Above Sequence PID Set 8 Start with 476, Repeat Above Sequence

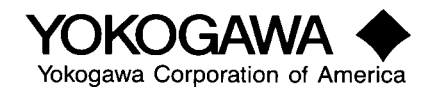

**SP** - Setpoint number

A1, A2, A3, A4 - Alarm 1~ 4 setpoints Process variable alarm: EUS (-I 00 to I 00%) Deviation alarm: EUS (-I 00 to 100%)

**P** - Proportional Band: The parameter that regulates the effectiveness of proportional action. It is defined as the amount of change in input (or deviation), as a percent of span, required to cause the control output to change from 0% to 100%. In theory, a proportional controller should be all that is needed for optimum control. However, a weakness of proportional-only control is that it requires a significant error condition to create an output signal. By narrowing the proportional band to achieve tighter control, reduce the offset, leads to poor control because of oscillation. Widening the proportional band reduces oscillation but increases the offset Reducing the proportional band to it's smallest limit, P=0%, results in ON/OFF control.

I - Integral Time: Defined as the time required, when a stepwise change in deviation is imposed, to develop an output change due to integral action that is exactly equal to the change due to proportional action. Integral time is set in **seconds/repeat**: the longer the integral time set, the slower the change in output; the smaller the time set, the faster the output changes. Integral (Reset) action adjusts the controller output to eliminate offset. Reset attempts to position the output as a narrower proportional band would, however, since the proportional band is fixed once selected, reset action in effect **shifts** the proportional band to increase or decrease the output. Using manual reset, the operator will shift the proportional band; using automatic reset (integral) the output is automatically increased or decreased to bring the process temperature back to setpoint.

**D** - Derivative Time: This parameter sets how the derivative action is to operate. Derivative (Rate) action, acts on error just like integral (rate action) does except rate action is a function of the rate of change rather than the magnitude of error. Rate action is applied as a change in output for a selectable time interval stated in seconds. It is the time required, when a constant-slope change in deviation is imposed, to develop an output change due to derivative action that is exactly equal to the change due to proportional action. Rate action **quickly** positions the output where proportional action alone would **eventually** position the output. If the controlled object has a large time constant or dead time, with P or PI action alone there will be cases where the response will be slow, overshoot will occur, and the control system will be unstable. In effect, rate action puts the brakes on any offset or error by quickly shifting the proportional to the rate of temperature change. The longer the derivative time set, the stronger the corrective action, and the more likely the output will become oscillatory.

**OH & OL:** The controller is equipped with an output limiter, and the high and low limits of the control output operating range can be set. This, however, excludes preset output during the STOP status. The output limiter setpoint value has eight settings corresponding to the target setpoints. The output limiter corresponds and is linked to the selection of the target setpoint.

Controllers with the Position Proportional Option come with the shutdown (SD) function. By setting "SD" in the output low limit (m. OL), the shutdown function is set when the MAN mode is engaged and the current output is 4 to 20 mA. The shutdown function fully closes the control valve after the control valve position passes the deadband. During AUTO operation, the low limit is -5.0% and will not drop lower than 3.2 mA. During MAN operation, if the output is reduced with the down arrow key to -5.0% the shutdown output (0.0 mA) is engaged.

**MR** - Manual Reset Value: This parameter has no effect except when integral time (I) has been set to "OFF". Using manual reset to eliminate offset (deviation), the operator increases or decreases the output to shift the proportional band. Using automatic reset (integral) the output is automatically increased or decreased to bring the process temperature back to setpoint.

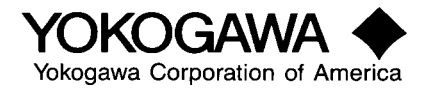

**Hysteresis** - Heating-side hysteresis when in heating/cooling control and relay hysteresis when in position proportional PID control. The on/off control compares the target setpoint value and the process variable input value and outputs an on or off signal according to the positive or negative deviation. The output type is a relay output. A value set in the vicinity of the on/off operating point is referred to as hysteresis. In the case of time proportional PID output and continuous output, the hysteresis during the on/off operation is set, and with position proportional PID control, a relay hysteresis is set. If the target setpoint value and the process variable input value are closed during an on/off operation and the polarity of the deviation reverses frequently, the on/off output will output on/off repeatedly. The life of the output relay will, therefore, be dramatically shortened, especially in the case of a relay contact output.

**DR** - Direct Action/Reverse Action: The direction of an output increase or decrease according to the polarity of the deviation is defined as direct action or reverse action. Designation of direct/reverse action includes 8 settings corresponding to the setpoints (SP). This action corresponds and is linked to he selection of setpoint functions. Designation is not required in heating/cooling control.

**DB** - Dead band: This is the dead band for position proportional PID control and heating/cooling control.

**RP** - Reference point: Up to 6 reference points can be set at the changeover point when switching the PID setpoint value. The factory setting is such that the No. I PID setpoint value is applied to the entire process variable range.

**RHY** - Zone Switching Hysteresis: The hysteresis width can be set during the PID setpoint value changeover. This hysteresis is commonly set for all reference points.

**RDV** - Reference deviation: The method of changing over PID parameters according to the size of the deviation is called "reference deviation changeover." As the deviation becomes larger than the reference deviation setpoint value during execution of fixed-point control, it switches over to the previously set PID setpoint value in PID set 8. For example, if the deviation is large the proportional gain increases (the proportional band becomes smaller) and the target setpoint can be quickly reached. This function is given priority over the PID setting based on the reference point. The reference deviation is set with operating parameter RD.

**PO** - Preset Output: This is the control output value when the controller switches the operating modes from RUN to STOP. The preset output value is not limited by either the output high and low limits, or, the output velocity limit. The return from STOP to RUN is bumpless; in heating/cooling control, however, both heating and cooling control starts at the 50% output value.

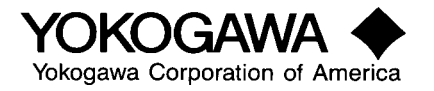

# 21) User Parameters

- A) Press (DISP) then (^) USR (user parameter, main menu)
- B) Press (SET/ENT) and specify U1 ~ U8

|     | Symbol | Description                | Setting range                                                                     | Factory setting  | CA # |
|-----|--------|----------------------------|-----------------------------------------------------------------------------------|------------------|------|
|     | U1     | User operating parameter 1 |                                                                                   |                  | 701  |
| USR | U2     | User operating parameter 2 | EU specification: EU (-5.0 to 105.0%)<br>EUS specifications: EUS (-5.0 to 105.0%) |                  | 702  |
|     | U3     | User operating parameter 3 | % specification: -19999 to 32000                                                  |                  | 703  |
|     | U4     | User operating parameter 4 | ABS0 specification: -19999 to 32000 Registered using a                            |                  | 704  |
|     | U5     | User operating parameter 5 | ABS1 specification: -1999.9 to 3200.0<br>ABS2 specification: -199.99 to 320.00    | Compound         | 705  |
|     | U6     | User operating parameter 6 | ABS3 specification: -199.999 to 32.000                                            | Calculation      | 706  |
|     | U7     | User operating parameter 7 | ABS4 specifications: -1.9999 to 3.2000<br>For ABS, the span excluding the decimal | Function         | 707  |
| U   | U8     | User operating parameter 8 | point is 30000 or less.                                                           | Configuring tool | 708  |

USR - User operating parameters: U1 to U8 listed above are displayed when:

(1) The UT Mode is set to 6 or 14 for PV input switching or 7 or 15 for PC auto selector.

(2) A custom-computation generation tool is used. The UT mode is set to 21 for custom computation control.

User parameters are parameters that can be freely used for data setting in **CUSTOM COMPUTATION**. They includeU1 to U8 and are assigned to 701 to 708 of the D-register. Set the default values, units, and guidance that is displayed on the controller display. The guidance consists of up to 21 characters. When the controller executes parameter initialization, they are set to these values.

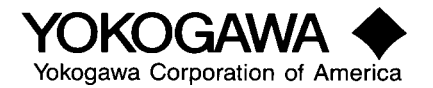

## 22) Set Input Linearizer

- A) Press (DISP) then (^) PYS1 (linearizer 1 para., main menu)
- B) Press (SET/ENT) and specify 1.a1, 1.b1 ~ 1.a11, 1b11 and 1.PMD
   \*\*\* If dual input press (^) & repeat steps 22 for loop 2.

|       | n.a1  | Ten-segment Linearizer input 1   |                                                  | EU(0.0%)  |
|-------|-------|----------------------------------|--------------------------------------------------|-----------|
|       | n.b1  | Ten-segment Linearizer output 1  |                                                  | EUS(0.0%) |
|       | n.a2  | Ten-segment Linearizer input 2   |                                                  | EU(0.0%)  |
|       | n.b2  | Ten-segment Linearizer output 2  | 1 to m -1 1 defined has DV1 A                    | EUS(0.0%) |
|       | n.a3  | Ten-segment Linearizer input 3   | a.ar to n.ar 1 os defined by P 1 IA              | EU(0.0%)  |
|       | n.b3  | Ten-segment Linearizer output 3  | Where, $n.a1 < n.a2$                             | EUS(0.0%) |
|       | n.a4  | Ten-segment Linearizer input 4   | n.b1 to n.b 1 1 is defined by PY1B               | EU(0.0%)  |
|       | n.b4  | Ten-segment Linearizer output 4  | EU specification: EU (-5.0 to 105.0%)            | EUS(0.0%0 |
|       | n.a5  | Ten-segment Linearizer input 5   | FUS specification: FUS (-5.0 to 105.0%)          | EU(0.0%)  |
|       | n.b5  | Ten-segment Linearizer output 5  |                                                  | EUS(0.0%) |
| DV C  | n.a6  | Ten-segment Linearizer input 6   | % specification: m-5.0 to 105.0%                 | EU(0.0%)  |
| PY Sn | n.b6  | Ten-segment Linearizer output 6  | ABS0 specification: -19999 to 32000              | EUS(0.0%0 |
|       | n.a7  | Ten-segment Linearizer input 7   | ABS1 specification: -1999.9 to 3200.00           | EU(0.0%)  |
|       | n.b7  | Ten-segment Linearizer output 7  | ABS2 specification: -199.99 to 320.0             | EUS(0.0%) |
|       | n.a8  | Ten-segment Linearizer input 8   | ABS2 experimention: 10,000 to 22,000             | EU(0.0%)  |
|       | n.b8  | Ten-segment Linearizer output 8  | AB35 specification19.999 to 52.000               | EUS(0.0%) |
|       | n.a9  | Ten-segment Linearizer input 9   | ABS4 specification: -1.9999 to 3.2000            | EU(0.0%)  |
|       | n.b9  | Ten-segment Linearizer output 9  | For ABS, the span excluding the decimal point is | EUS(0.0%) |
|       | n.a10 | Ten-segment Linearizer input 10  | 30000 or less.                                   | EU(0.0%)  |
|       | n.b10 | Ten-segment Linearizer output 10 |                                                  | EUS(0.0%) |
|       | n.a11 | Ten-segment Linearizer input 11  |                                                  | EU(0.0%)  |
|       | n.b11 | Ten-segment Linearizer output 11 |                                                  | EUS(0.0%0 |
|       | n.PMD | Ten-segment Linearizer mode      | 0: Line-segment bias<br>1: Line-segement         | 0         |

If the input signal and a signal to be measured do not have a linear relationship, i.e. volume and water level of a spherical tank, a ten segment linearizer can be used to obtain the volume process variable signal. Up to 10 line segments can be freely set for line-point input or output of the line-segment linearizer. The linearizer has a 2-set function. Line-segment input a1~ a11 and line-segment output b1~ b11.

**PMD** - Ten Segment Linearizer Mode: Can be set either to carry out line-segment linearizer or line-segment bias. The line-segment bias consists of the process variable input value and the value of the line-segment linearizer function.

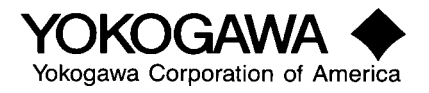

### **Appendix A - LED Alphanumeric Characters**

Some figures shown in this manual may be emphasized, simplified, or partially omitted for reasons of convenience in explaining them.

| Alphabet character             | LED display | Alphabet character | LED display   | Numeric<br>character | LED display  |
|--------------------------------|-------------|--------------------|---------------|----------------------|--------------|
| А                              | R           | Ν                  | п             | 1                    | 1            |
| В                              | Ь           | О                  | ٥             | 2                    | 2            |
| C (uppercase)<br>c (lowercase) | Ē, c        | Ρ                  | Ρ             | 3                    | Ξ            |
| D                              | d           | Q                  | 9             | 4                    | Ч            |
| E                              | E           | R                  |               | 5                    | 5            |
| F                              | F           | s                  | 5             | 6                    | 6            |
| G                              | Γ           | т                  | F             | 7                    | 7            |
| Н                              | Н           | U                  | U             | 8                    | 8            |
| I                              | /           | V                  | Н             | 9                    | 9            |
| J                              | J           | W                  | <u>u</u><br>_ | 0                    | 0            |
| к                              | Ľ           | х                  | X (None)      | -                    | -            |
| L                              | L           | Y                  | У             | °C                   | ٦٥           |
| М                              | 'n          | Z                  |               | °F                   | ٥F           |
|                                |             |                    |               | %                    | <u>م</u> م م |

#### LED alphanumeric characters

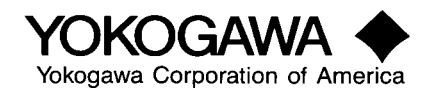

### Appendix B - Errors at Power-on

These errors may be caused during self-diagnosis following a power-on:

| Table C1-1 | <b>Errors at Power-on</b> |
|------------|---------------------------|
|------------|---------------------------|

| Error display              | Cause                      | Controller status                                 | PV                          | Control<br>output     | Alarm<br>output             | Retrans-<br>mission         | Communi-<br>cation | Handling              |
|----------------------------|----------------------------|---------------------------------------------------|-----------------------------|-----------------------|-----------------------------|-----------------------------|--------------------|-----------------------|
| E000<br>E001               | RAM failure<br>ROM failure | Operation<br>suspended                            | None                        | 0% or less,<br>or OFF | OFF                         | 0% or less                  | Stopped            | Repairing<br>required |
| E002                       | System data<br>error       | Output<br>suspended                               | None                        | 0% or OFF             | None                        | None                        | Norman             | Repairing<br>required |
| PV decimal<br>point blinks | Calibration failure        | Normalized<br>after calibration<br>initialization | Normal<br>but<br>inaccurate | Normal but inaccurate | Normal<br>but<br>inaccurate | Normal<br>but<br>inaccurate | Normal             | Repairing required    |

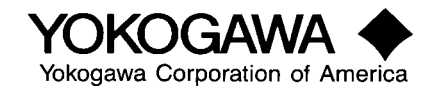

### Appendix C - Operating Errors

These errors may be caused during operation:

|                                      |                                                                                          |                                                       |                      | Control                    | Alarm  | Retrans-   | Communi- |                                                                                  |
|--------------------------------------|------------------------------------------------------------------------------------------|-------------------------------------------------------|----------------------|----------------------------|--------|------------|----------|----------------------------------------------------------------------------------|
| Error display                        | Cause                                                                                    | Controller status                                     | PV input             | output                     | output | mission    | cation   | Handling                                                                         |
| "RJC" and PV<br>shown<br>alternately | RJC failure<br>(loop-1 only)                                                             | Only RJC<br>suspended                                 | Measured<br>as RJC=0 | Normal                     | Normal | Normal     | Normal   |                                                                                  |
| Blinking dot on<br>SP display        | EEPROM error                                                                             | Normal but only<br>RAM used until<br>power down       | Normal               | Normal                     | Normal | Normal     | Normal   | Repairing required                                                               |
| E300                                 | ADC failure                                                                              | Normal but auto-<br>tuning terminated                 | 105%                 | Preset<br>output in        | Normal | Normal     | Normal   |                                                                                  |
| B.OUT                                | PV burnout<br>(loop 1, 2<br>respectively*)                                               | Dependent on<br>BSL setting                           | Value set<br>as BSL  | AUTO,<br>normal in<br>MAN. | Normal | Normal     | Normal   | Check wiring and sensor                                                          |
| OVER or –<br>OVER                    | PV out of range<br>(other value<br>than -5 through<br>105%, (loop 1, 2<br>respectively*) | Operated at<br>PV=105% or<br>-5%                      | Limit value.         | Normal                     | Normal | Normal     | Normal   | Check the process                                                                |
| E200                                 | Auto-tuning<br>failure (time-out)<br>(loop 1, 2 re-<br>spectively*)                      | Operated at PID<br>prior to auto-<br>tuning execution | Normal               | Normal                     | Normal | Normal     | Normal   | Check the process.<br>Press any key to<br>clear error display.                   |
| Blinking dot on<br>SP display        | Communication<br>circuit failure                                                         | Error message<br>returned                             | Normal               | Normal                     | Normal | Normal     | Normal   | Check wiring,<br>Check and re-set<br>communication<br>parameter for<br>recovery. |
| None                                 | Communication time-out                                                                   | Standby                                               | Normal               | Normal                     | Normal | Normal     | Normal   | Check if delimiter is transmitted.                                               |
| None                                 | Communication syntax error                                                               | Error message<br>returned                             | Normal               | Normal                     | Normal | Normal     | Normal   | Check transmission data.                                                         |
| Blinking dot on<br>PV display        | Collapse due to<br>power<br>irregularity or<br>noise                                     | CPU reset                                             | Undefined            | 0% or less,<br>or OFF      | OFF    | 0% or less | Stopped  | Repairing required<br>if not restarted by<br>power OFF and<br>ON.                |
| All displays out                     | Power down<br>(see Part C, 1.2)                                                          | No power<br>supplied                                  | None                 | 0% or less,<br>or OFF      | OFF    | 0% or less | Stopped  | Check power supply.                                                              |

| Table C1-2 | Errors during Operation |
|------------|-------------------------|
|------------|-------------------------|

\*Note: The error condition is applied only to the loop in which the error is caused.

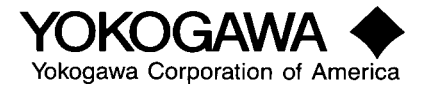

### Appendix D – Hardware Specifications

#### Hardware Specifications

| I/O signals               |                                                                      |
|---------------------------|----------------------------------------------------------------------|
| Measurement input signals |                                                                      |
| Number of inputs:         | 1.                                                                   |
| Type, instrument range:   | See Table below. Selectable using parameters.                        |
| Measured input accuracy:  | See Table below.                                                     |
| Burnout detection:        | Available with the following input, thermocouple, resistance         |
|                           | temperature detector and standard signal input of 0.4-2V, 1-5V. 0.1V |
|                           | and below input will be detected as a burnout with standard signal   |
|                           | input. Selectable among up scale, down scale, and OFF.               |

 Table A1-1
 Instrument Input Range Code and Range

| II             | nput type                                | Input range<br>code | Instrument                    | input range    | Measurement accuracy                                                                                              |
|----------------|------------------------------------------|---------------------|-------------------------------|----------------|----------------------------------------------------------------------------------------------------|
|                |                                          | 1                   | -270.0-                       | 1370.0°C       |                                                                                                    |
|                | K                                        | 2                   | -270.0-                       | 1000.0°C       |                                                                                                    |
|                |                                          | 3                   | -270.0-                       | ·500.0°C       | $0^{\circ}C$ & over: $\pm 0.1\% \pm 1$ digit of range.                                                            |
|                | J                                        | 4                   | -200.0-1200.0°C               |                | Below $200^{\circ}$ C: No guaranteed accuracy                                                                     |
|                | т                                        | 5                   | -270.0-                       | -400.0°C       | Delow 200 C. No guaranteeu accuracy.                                                                              |
|                | I                                        | 6                   | 0.0-40                        | 00.0°C         |                                                                                                    |
|                | В                                        | 7                   | 0.0-18                        | 00.0°C         | Over 400°C: ±0.15%±1 digit of range.<br>Below 400°C: ±5%±1 digit of range.                                        |
|                | S                                        | 8                   | 0.0-17                        | ′00.0°C        | $\pm 0.15\% \pm 1$ digit of range                                                                                 |
|                | R                                        | 9                   | 0.0-17                        | ′00.0°C        |                                                                                                    |
| Thermocouple   | Ν                                        | 10                  | -270.0-                       | 1300.0°C       | ±0.1%±1 digit of range.<br>Below 200°C: No guaranteed accuracy.                                                   |
|                | E                                        | 11                  | -270.0-                       | 1000.0°C       |                                                                                                    |
|                | L                                        | 12                  | -200.0-900.0°C                |                | 0°C & over: ±0.1%±1 digit of range.<br>Below 0°C: ±0.2%±1 digit of range.<br>Below 200°C: No guaranteed accuracy. |
|                | ш                                        | 13                  | -200.0-400.0°C<br>0.0-400.0°C |                |                                                                                                    |
|                | 0                                        | 14                  |                               |                |                                                                                                    |
|                | W                                        | 15                  | 0.0-23                        | 00.0°C         | ±0.2%±1 digit of range.                                                                                           |
|                | Platinel 2                               | 16                  | 0.0-13                        | 90.0°C         | ±0.1%±1 digit of range.                                                                                           |
|                | PR20-40                                  | 17                  | 0.0-10                        | 00.0°C         | 800°C & over: ±0.15%±1 digit of range.                                                                            |
|                | 11120 40                                 | 17                  | 0.015                         | 00.00          | Below 800°C: ±5%±1 digit of range.                                                                                |
|                | W97Re3-W75Re25                           | 18                  | 0.0-20                        | 00.0°C         | ±0.2%±1 digit of range.                                                                                           |
|                | IP+100                                   | 30                  | -200.0-                       | ·500.0°C       | ±0.1%±1 digit of range.                                                                                           |
| Resistance     | 51 (100                                  | 31                  | -150.00-                      | ·150.00°C      | ±0.2%±1 digit of range.                                                                                           |
| temperature    |                                          | 35                  | -200.0-                       | ·640.0°C       | +0 1%+1 digit of range                                                                                            |
| detector       | or Pt100 <u>36</u> <u>-200.0-500.0°C</u> |                     | ·500.0°C                      |                |                                                                                                    |
|                |                                          | 37                  | -150.00-                      | -150.00°C      | ±0.2%±1 digit of range.                                                                                           |
| Standard       | 0.4-2V                                   | 40                  | 0.400-2.000                   | Diamlay card   |                                                                                                    |
| signal         | 1-5V                                     | 41                  | 1.000-5.000                   | Displayed      |                                                                                                    |
| DC voltage (V) | 0-2V                                     | 50                  | 0.000-2.000                   | 10000-32000    | +0.1%+1 digit of range                                                                                            |
|                | 0-10V                                    | 51                  | 0.00-10.00                    | Displayed span |                                                                                                    |
| DC voltage     | -10-20mV                                 | 55                  | -10.00-20.00                  | Within 30000   |                                                                                                    |
| (mV)           | 0-100mV                                  | 56                  | 0.0~100.0                     |                |                                                                                                    |

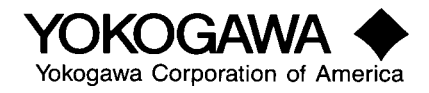

| Input bias current:                                                                                  | $0.05 \mu A$ for thermocouple and resistance temperature detector (b-terminal) input.                                                                                                    |
|----------------------------------------------------------------------------------------------------|----------------------------------------------------------------------------------------------------|
| Input resistance:                                                                                    | Over $1M\Omega$ for thermocouple/DC voltage (mV) input. Approximately $1M\Omega$ for standard signal and DC voltage (V) inputs.                                                                                                    |
| Allowable signal-source resistance:                                                                  | Below $250\Omega$ with a resistance influence of below $0.1\mu V/\Omega$ for<br>thermocouple/DC voltage (mV) input. Below $2k\Omega$ with a resistance<br>influence of approximately $0.01\%/100\Omega$ for standard signal and DC<br>voltage (V) input |
| Allowable wiring resistance:                                                                         | Max. $150\Omega$ /wire for resistance temperature detector input, with<br>conductor resistance equal among 3 wires. $10\Omega$ /wire for a range of –<br>$150.0$ through $150.0^{\circ}$ C. Resistance influence: $\pm 0.1^{\circ}$ C/10Q               |
| Allowable input voltage:                                                                             | $\pm 10$ VDC for thermocouple/mV/resistance temperature detector input<br>$\pm 20$ VDC for standard signal and DC voltage (V) input.                                                                                                    |
| Noise rejection ratio:                                                                               | Over 40dB (50/60Hz) in normal mode, or over 120dB (50/60Hz) in common mode.                                                                                                    |
| Reference junction compensation e                                                                    | rror:                                                                                                    |
| Applied standards:                                                                                   | $\pm 1.0^{\circ}C$ (15-35°C), $\pm 1.5^{\circ}C$ (0-15°C, 15-50°C). JIS, IEC, and DIN for thermocouples and resistance temperature detectors.                                                                                                    |
| Auxiliary analog input signals (UT550-x1                                                             | -x2 and -x4: UT520-07 and -08 only)                                                                                                    |
| Functions:                                                                                           | Used for remote setpoint input, tracking input, cascade secondary-loop measurement input, etc.                                                                                                    |
| Input types:                                                                                         | Selectable in DC voltage input ranges of 0.4-2.0V, 1-5V, 0-2V or 0-10V.                                                                                                    |
| Number of inputs:                                                                                    | 1.                                                                                                    |
| Sampling period:                                                                                     | 100 mS.                                                                                                    |
| Input resistance:                                                                                    | Approx. $1M\Omega$ .                                                                                                    |
| Input accuracy:                                                                                      | $\pm 0.3\% \pm 1$ digit of span for 0-2VDC input, or $\pm 0.2\% \pm 1$ digit of span for 0-10VDC input.                                                                                                    |
| Feedback resistance input signals                                                                    |                                                                                                    |
| Available with 01550-1x model of                                                                     | 100 through 2.5kO (with cliding wire hurnout detection)                                                                                                    |
| Measurement resolution:                                                                              | $\pm 0.1\%$ of slide resistance.                                                                                                    |
| Sensor power supply output<br>Supplies power to a 2-wire transm<br>the same terminals. Equipped with | itter. Either this or retransmission output can be used selectively using a field short-circuit guard circuit.                                                                                                    |
| Supply voltage:                                                                                      | 14.5 to 18.0VDC.                                                                                                    |
| Max. current:                                                                                        | Approx. 21mA.                                                                                                    |
| Retransmission output<br>Used to output measured values,                                             | target setpoints, or control output values. Either this or sensor power                                                                                                    |
| supply output can be used selective                                                                  | ly using the same terminals.                                                                                                    |
| Number of outputs:                                                                                   | 1 or 2 (only one is available when current or voltage pulse output is used for control output or heating-line control output).                                                                                                    |
| Output signals:                                                                                      | 4-20mADC, 0-20mADC, 20-4mADC, or 20-0mADC (signals below 0mADC cannot be output).                                                                                                    |
| Load resistance:                                                                                     | Below $600\Omega$ .                                                                                                    |
| Output accuracy:                                                                                     | $\pm 0.1\%$ of span ( $\pm 5\%$ of span for signals below 1mADC).                                                                                                    |

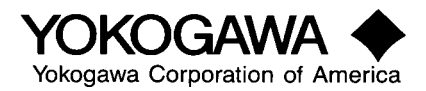

#### Control outputs

One or two outputs can be selected from the following output types depending on the controller's model code and UT mode setup. (Two outputs can be selected only for UT550-2x model. Relay contact output is used for a position-proportional PID model UT550-1x.)

### Current output:

|         | Number of outputs:<br>Output signals:<br>Load resistance:<br>Output accuracy:             | <ol> <li>1 or 2 (switched with voltage pulse output).</li> <li>4-20mADC, 0-20mADC, 20-4mADC, or 20-0mADC.</li> <li>Below 600Ω.</li> <li>±0.1% of span (±5% of span for signals below 1mADC).</li> </ol>                                                                                                    |  |
|---------|-------------------------------------------------------------------------------------------|----------------------------------------------------------------------------------------------------|--|
| Voltage | pulse output:<br>Number of outputs:<br>Output signals:<br>Resolution:                     | 1 or 2 (switched with current output).<br>Over 12V for ON voltage (over $600\Omega$ load). Below 0.1VDC for OFF voltage.<br>10 or 0.1% of output, whichever is larger.                                                                                                    |  |
| Relay c | ontact output:<br>Number of outputs:<br>Output signals:<br>Contact rating:<br>Resolution: | 1 or 2.<br>NC, NO, and common terminals.<br>250VAC, 3A; or 30VDC, 3A (resistance load).<br>10ms or 0.1% of output, whichever is larger.                                                                                                    |  |
| Contact | t inputs (DI)<br>Used for the switching<br>lock/unlock, PV inputs.                        | of target setpoints, C/A/M modes, R/L modes, S/R modes, front-panel key-                                                                                                    |  |
|         | Number of inputs:                                                                         | Varies according to optional specifications as follows:<br>UT550-x0: 2, UT550-x1: 8, UT550-x2: 3, UT550-x3: 7, UT550-x4: 3, UT520-<br>x0: 2, UT520-07: 4, UT520-08: 4.                                                                                                    |  |
|         | Input type:                                                                               | Non-voltage contact or transistor open collector.                                                                                                    |  |
|         | Input contact capacity:<br>ON/OFF switching:                                              | 12VDC, over 10mA.<br>For contact input, ON when contact resistance is below $1k\Omega$ and OFF when it is<br>over $20k\Omega$ . For transistor input, ON when voltage is below 2V and OFF when<br>leak current is below 100uA.                                                                                                    |  |
|         | Minimum status detection                                                                  | hold time:<br>400ms                                                                                                    |  |
| Contact | t outputs (DO)<br>Used for alarm and FAIL                                                 | outputs.                                                                                                    |  |
|         | Number of outputs:                                                                        | Varies according to optional specifications as follows:<br>UT550-x0: 3 relay outputs, UT550-x1: 3 relay outputs and 4 transistor open<br>collector outputs, UT550-x2: 3 relay outputs, UT550-x3: 3 relay outputs and 4<br>transistor open collector outputs, UT550-x4: 3 relay outputs: UT520-0x: 3 relay<br>outputs.<br>A control output relay is applicable as alarm-4 contact output relay if not used<br>for control output. Thus every controller shown above may be provided with 4<br>relay outputs instead of 3. |  |
|         | Relay contact rating:<br>Transistor contact rating:                                       | 240VAC, 1A; or 30VDC, 1A.<br>24VDC, 50mA.                                                                                                    |  |

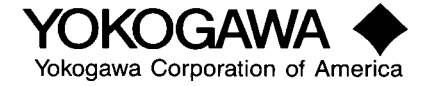

Note: Any equipment connected to the controller's contact terminals must comply with the IEC1010 or 950 standard.

#### Displays

| PV display:             | Uses 7-segment red LEDs for 5-digit display of measured process variable input, |
|-------------------------|---------------------------------------------------------------------------------|
|                         | having a displayed character height of 20mm (UT550) or 12mm (UT520).            |
| Setpoint display:       | Uses 7-segment red LEDs for 4-digit display of setpoints, having a displayed    |
|                         | character height of 9.3mm (UT550/520).                                          |
| Status indicator lamps: | Yellow and green LEDs.                                                          |
|                         |                                                                                 |

#### Safety and EMC Standards

| Safety standards: | IEC1010-1-1990 and EN61010-1-1992; CSA1010 CAT II (IEC1010-1); and   |
|-------------------|----------------------------------------------------------------------|
|                   | UL508.                                                               |
| EMC standards:    | EN55011 Class A, Group 1, for emission (EMI); and EN50082-2-1995 for |
|                   | immunity (EMS).                                                      |

#### Power Unit and Isolation

| Power supply voltage rati | ng:                                                                                                    |
|---------------------------|----------------------------------------------------------------------------------------------------|
|                           | 100-240VAC (±10%), 50/60Hz.                                                                                                    |
| Power consumption:        | Max. 20VA, 8.0W.                                                                                                    |
| Fuse rating:              | 250VAC, 1.6A, time-lag fuse.                                                                                                    |
| Data memory:              | EEPROM, good for approx. 100,000 data entries.                                                                                                    |
| Withstand voltage:        | 2300VC for 1 min. between primary and secondary or grounding terminals.<br>1500VAC for 1 min. between secondary and grounding terminals. 500VAC for<br>1 min. between two secondary terminals. (Primary terminals: Power and relay<br>output terminals. Secondary terminals: analog I/O signal, voltage pulse output,<br>and contact input terminals.) |
| Insulation resistance:    | Over 500VDC, 20M $\Omega$ , between power and grounding terminals.                                                                                                    |
| Grounding:                | Class 3.                                                                                                    |
| Circuit-breaker rating:   | Use a 5A circuit breaker (100 to 240V, AC) in compliance with IEC947-1 or IEC947-3. Installation in the same room as the controller is recommended.                                                                                                    |
| Isolation:                | Terminal inputs and outputs are isolated as shown in the figure below (terminals distinguished by thick lines in the figure are functionally isolated terminals).                                                                                                    |

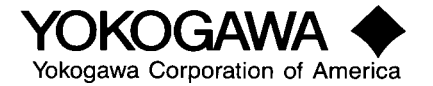

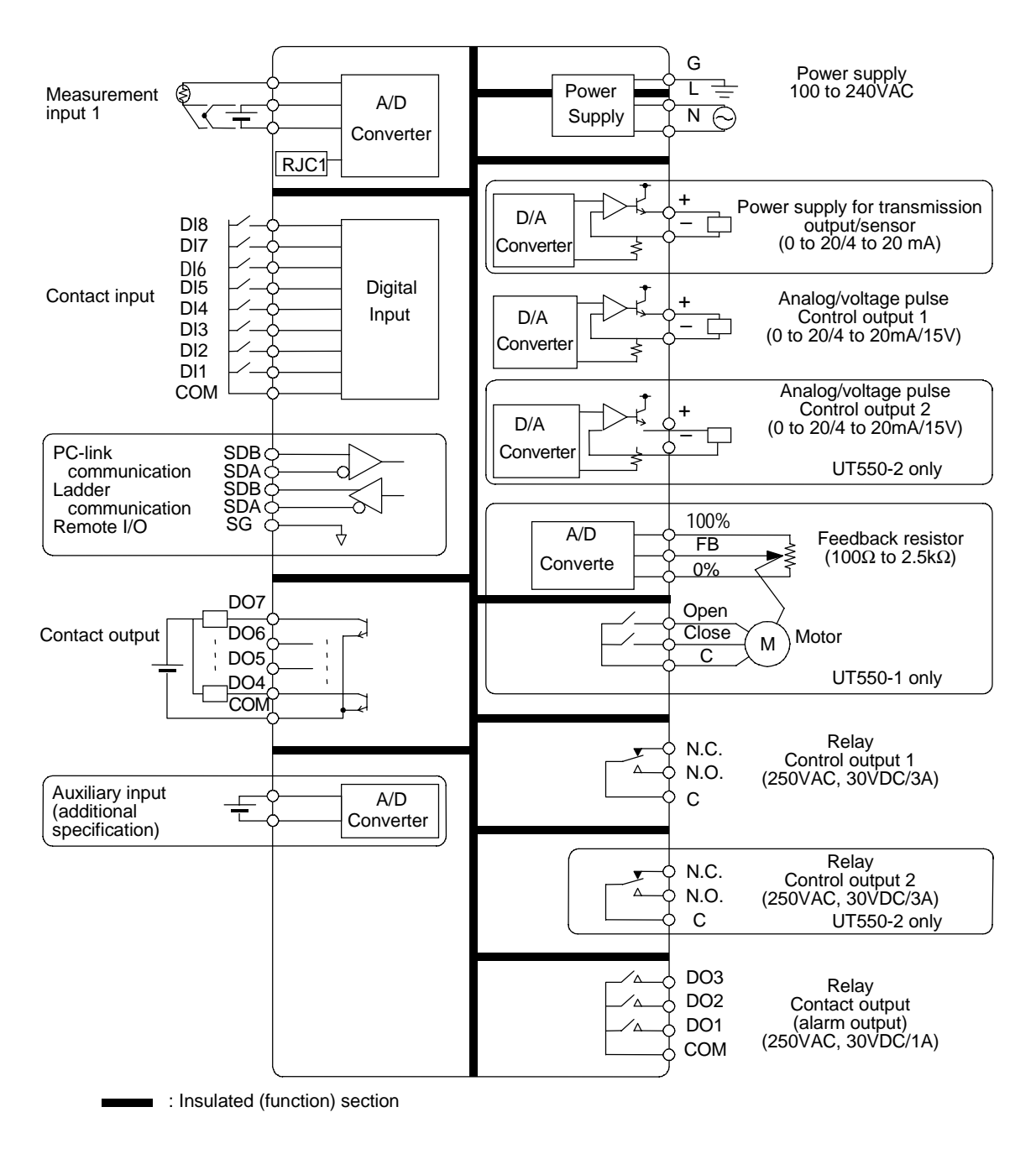

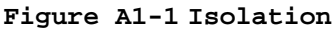

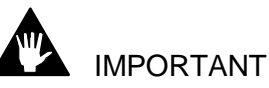

Power and relay contact output circuits are reinforced-insulated from other circuits.

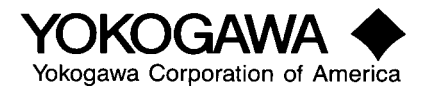

#### Table A1-2 Isolation Specifications

| Terminal                  | Isolation                                                                                                |
|---------------------------|----------------------------------------------------------------------------------------------------|
| PV input                  | Insulated from other I/O terminals. Not insulated from internal circuits.                                |
| Aux. analog input         | Insulated from other I/O terminals and internal circuits.                                                |
| Sensor power supply       | Insulated from other I/O terminals and internal circuits. Not insulated                                  |
|                           | from 4-20mA analog and voltage pulse control output terminals.                                           |
| 4-20mA analog output      | Insulated from other I/O terminals and internal circuits. Not insulated                                  |
| (control, retransmission) | between 4-20mA output terminals and from sensor power supply and voltage pulse control output terminals. |
| Voltage pulse control     | Insulated from other I/O terminals and internal circuits. Not insulated                                  |
| output                    | from 4-20mA output, sensor power supply terminals.                                                       |
| Relay contact control     | Insulated between contact output terminals and from other I/O terminals                                  |
| output                    | and internal circuits.                                                                                   |
| Contact input             | Insulated from other I/O terminals and internal circuits. Not insulated                                  |
|                           | between contact input terminals and from communication terminal.                                         |
| Relay contact alarm       | Insulated from other I/O terminals and internal circuits. Not insulated                                  |
| output                    | between relay contact alarm output terminals.                                                            |
| Transistor contact alarm  | Insulated from other I/O terminals and internal circuits. Not insulated                                  |
| output                    | between transistor contact alarm output terminals.                                                       |
| RS485 communication       | Insulated from other I/O terminals and internal circuits. Not insulated                                  |
|                           | from contact input terminals.                                                                            |
| Feedback slide            | Insulated from other I/O terminals and internal circuits. Not insulated                                  |
| resistance input          | from 4-20mA analog output (control, retransmission), sensor power                                        |
|                           | supply, and voltage pulse control output terminals.                                                      |
| Power supply              | Insulated from other I/O terminals and internal circuits.                                                |
| Grounding                 | Insulated from other I/O terminals and internal circuits.                                                |

#### Ambience

| Installation conditions (for normal operation) |                                                                                |  |  |
|------------------------------------------------|--------------------------------------------------------------------------------|--|--|
| Ambient temperature:                           | 0-50°C (max. 40°C, fluctuation below 10°C/h, for side-by-side installation).   |  |  |
| Ambient humidity:                              | 20-90%RH without dew condensation.                                             |  |  |
| Location:                                      | Indoor.                                                                        |  |  |
| Magnetic field:                                | Below 400AT/m.                                                                 |  |  |
| Continuous vibration:                          | 5-14Hz, total amplitude: up to 1.2mm.                                          |  |  |
| Continuous vibration:                          | 14-150Hz, up to $4.9 \text{m/s}^2$ (0.5G).                                     |  |  |
| Short-time vibration:                          | $14.7 \text{m/s}^2$ (1.5G) up to 15s.                                          |  |  |
| Impact:                                        | $147 \text{m/s}^2$ (15G) up to 11ms.                                           |  |  |
| Altitude:                                      | Up to 2,000m.                                                                  |  |  |
| Attitude:                                      | Max. 30 degrees facing upward. Not designed for installation facing downward.  |  |  |
| IEC1010 installation category:                 |                                                                                |  |  |
|                                                | II (impulse withstand voltage regulation for electrical equipment, also called |  |  |
|                                                | 'over voltage category').                                                      |  |  |
| IEC1010 pollution level:                       | 2 (level of solid, liquid, gas, or other foreign substance adhesion degrading  |  |  |
|                                                | dielectric strength; level 2 rules ordinary indoor ambience.                   |  |  |

Transportation and storage:

-25 to 70°C, 5 to 95%RH without dew condensation.

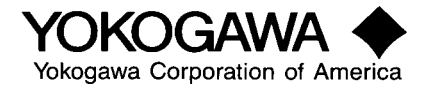

| Ambient operating conditions (influence of amb  | ient temperature):                                               |
|-------------------------------------------------|------------------------------------------------------------------|
| Voltage and thermocouple input:                 | $\pm 1\mu$ V/°C or $\pm 0.01\%$ of FS/°C, whichever is larger.   |
| Resistance temperature detector input:          | Up to $\pm 0.05^{\circ}$ C/°C.                                   |
| Analog output:                                  | Up to $\pm 0.05\%$ of FS/°C.                                     |
|                                                 |                                                                  |
| Ambient operating conditions (influence to powe | er fluctuation within rated voltage):                            |
| Analog input:                                   | $\pm 1\mu V/10V$ or $\pm 0.01\%$ of FS/10V, whichever is larger. |
| Analog output:                                  | Up to $\pm 0.05\%$ of FS/10V.                                    |

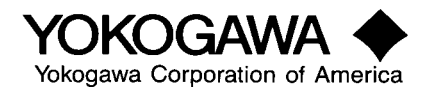

#### **Appendix E - Installation**

This Chapter describes precautions and procedures for the installation of the UT550/520 digital-indicating controller.

#### E.1 Location

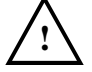

CAUTION

Be sure to operate the controller installed on a panel to prevent electric shock.

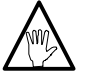

### NOTE

To install the controller, select a location where:

- (1) no one may accidentally touch the terminals,
- (2) mechanical vibrations are minimal,
- (3) no corrosive gas is present,
- (4) temperature can be maintained at about 23°C and the fluctuation is minimal,
- (5) no direct heat radiation is present,
- (6) no magnetic disturbances are caused,
- (7) no water is splashed,
- (8) no flammable materials are around,

(9) no wind blows against the terminal board (reference junction compensation element, etc.)

The housing of the controller is made of flame-retarded polycarbonate resin and the bezels are of flame-retarded ABS resin, however, be sure to keep the controller away from any easily flammable items or equipment.

If the controller has to be installed close to some easily flammable items or equipment, be sure to provide shielding panels all around the controller, at least 150mm away from every side; the panels can be plates 1.43mm-thick steel plates or uncoated 1.6mm-thick steel plates.

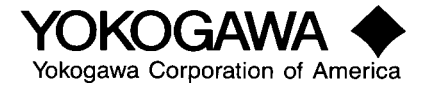

#### E.2 External Dimensions

#### 2.2.1 External Dimensions

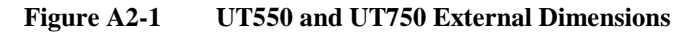

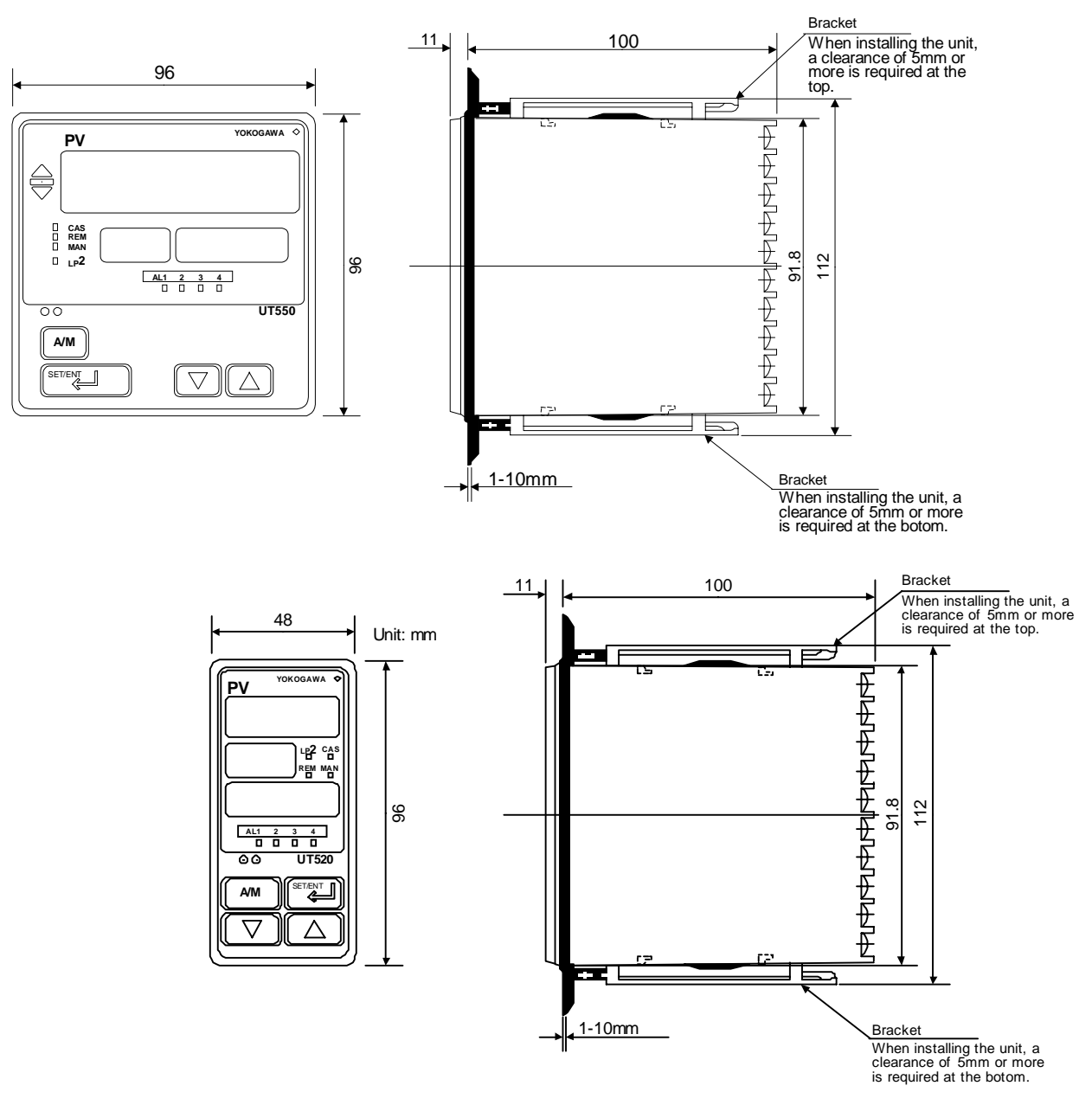

Figure A2-2 UT520 External Dimensions

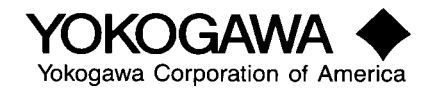

#### 2.2.2 Panel Cutout Dimensions

Use a 1 to 10mm-thick steel plate as the panel to mount the controller.

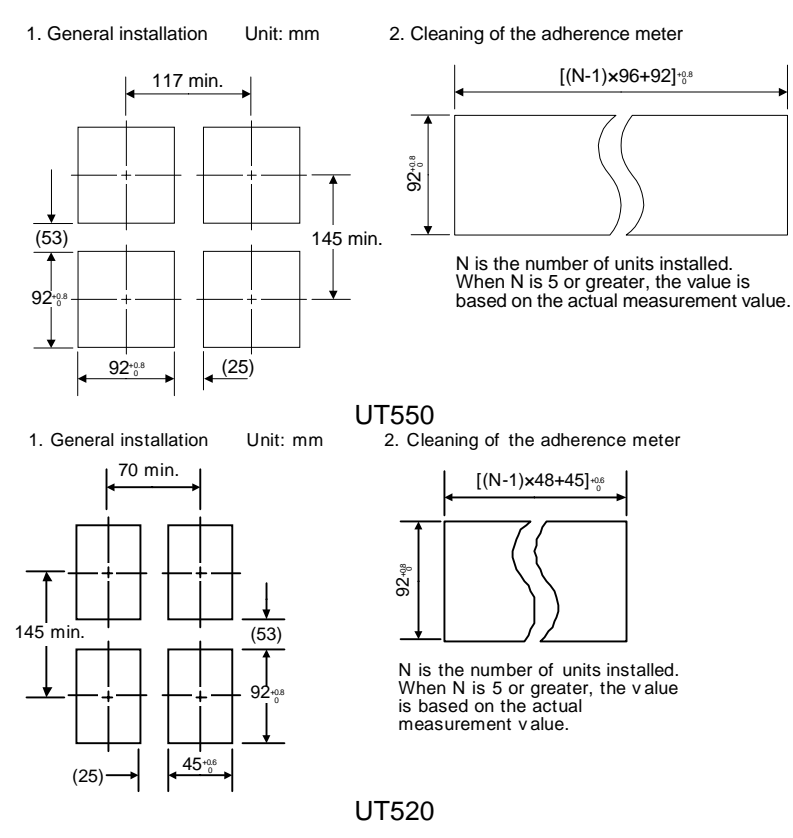

Figure A2-3 Panel Cutout Dimensions

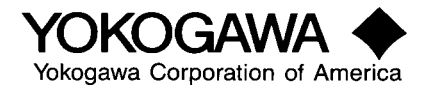

#### E.3 Mounting

Mount the controller in the panel as shown in Figure A2-4 and described below. Both UT550 and UT520 controllers can be mounted in the same manner although their brackets are slightly different.

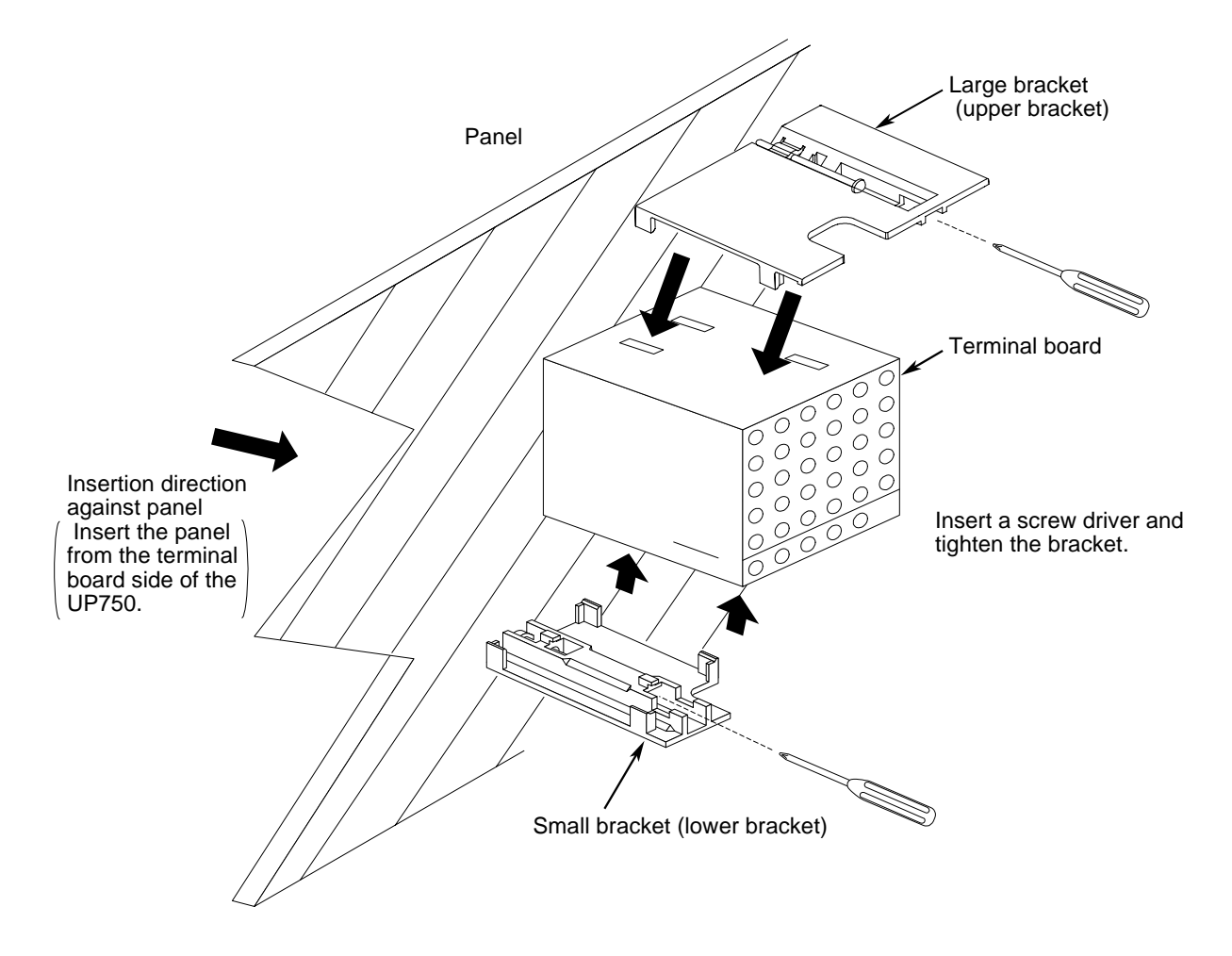

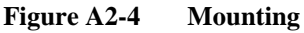

- Step 1 : Cut the mounting panel, referring to the cutout dimensions shown in Section 2.2.
- Step 2 : Insert the controller in the cutout with the back panel of terminals first.
- Step 3 : Set the top and bottom brackets on the controller and clamp the controller to the panel. (UT550 uses a pair of a large top bracket and a small bottom bracket. UT520 uses a pair of brackets of the same size.)

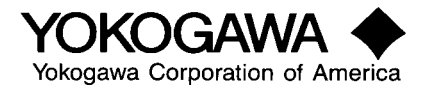

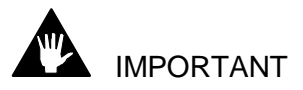

Do not excessively tighten the clamp screws, protecting the controller housing and brackets against being damaged.

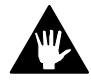

#### IMPORTANT

If the controller must be mounted with its front panel facing upward, keep the inclination of the top within 30 degrees from its horizontal position. Do not mount the controller with its front panel facing downward.

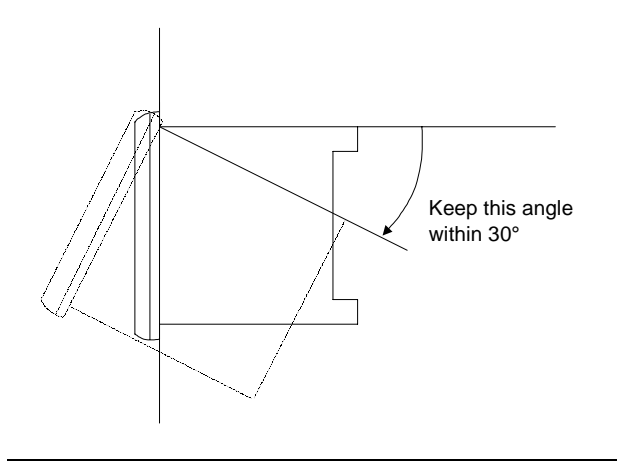

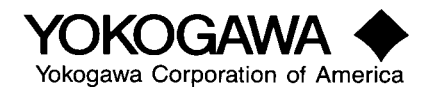

#### **UT520 Standard Terminal Assignment**

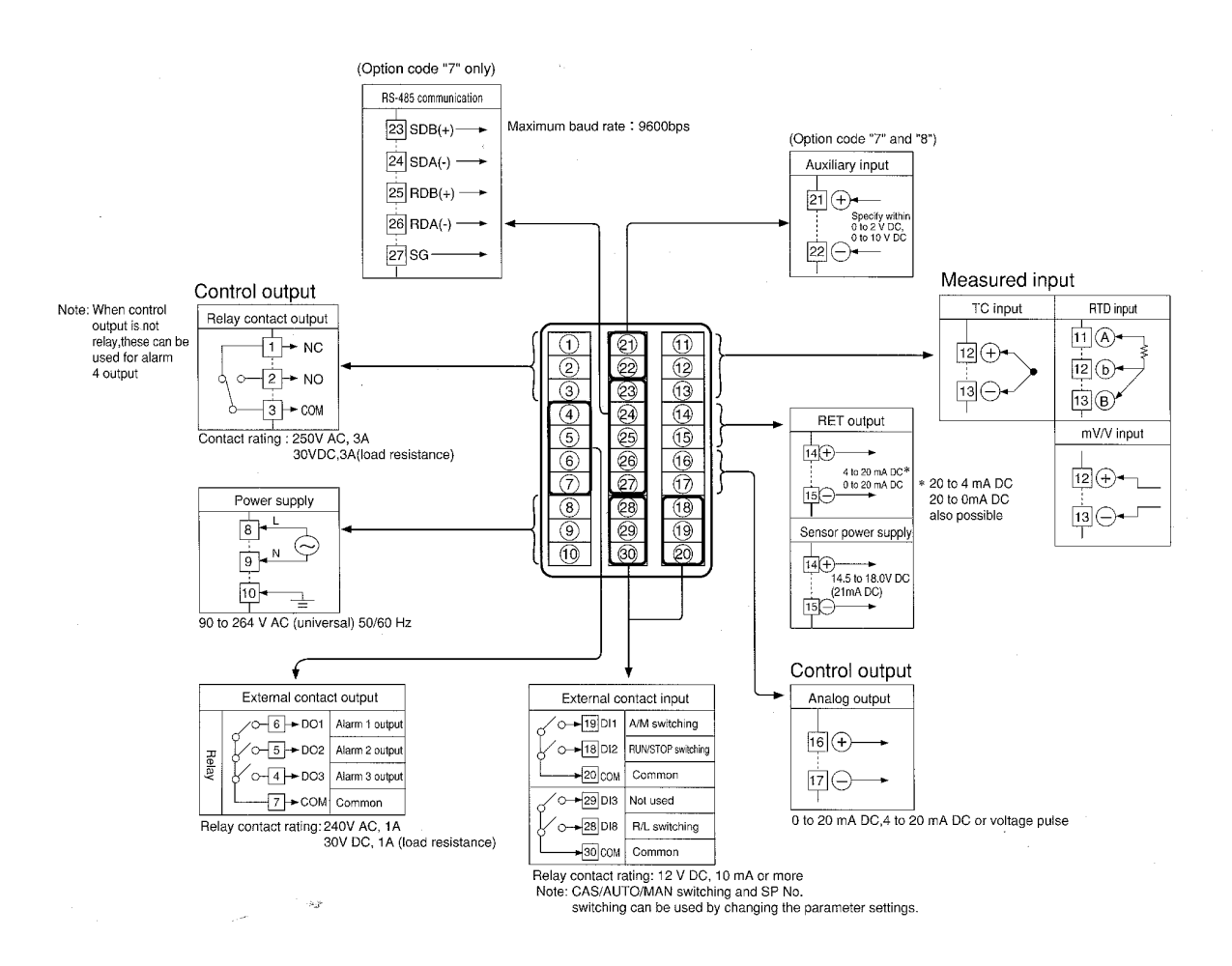

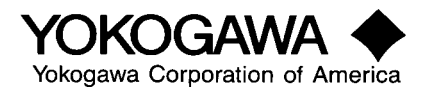

#### **UT550 Standard Terminal Assignment**

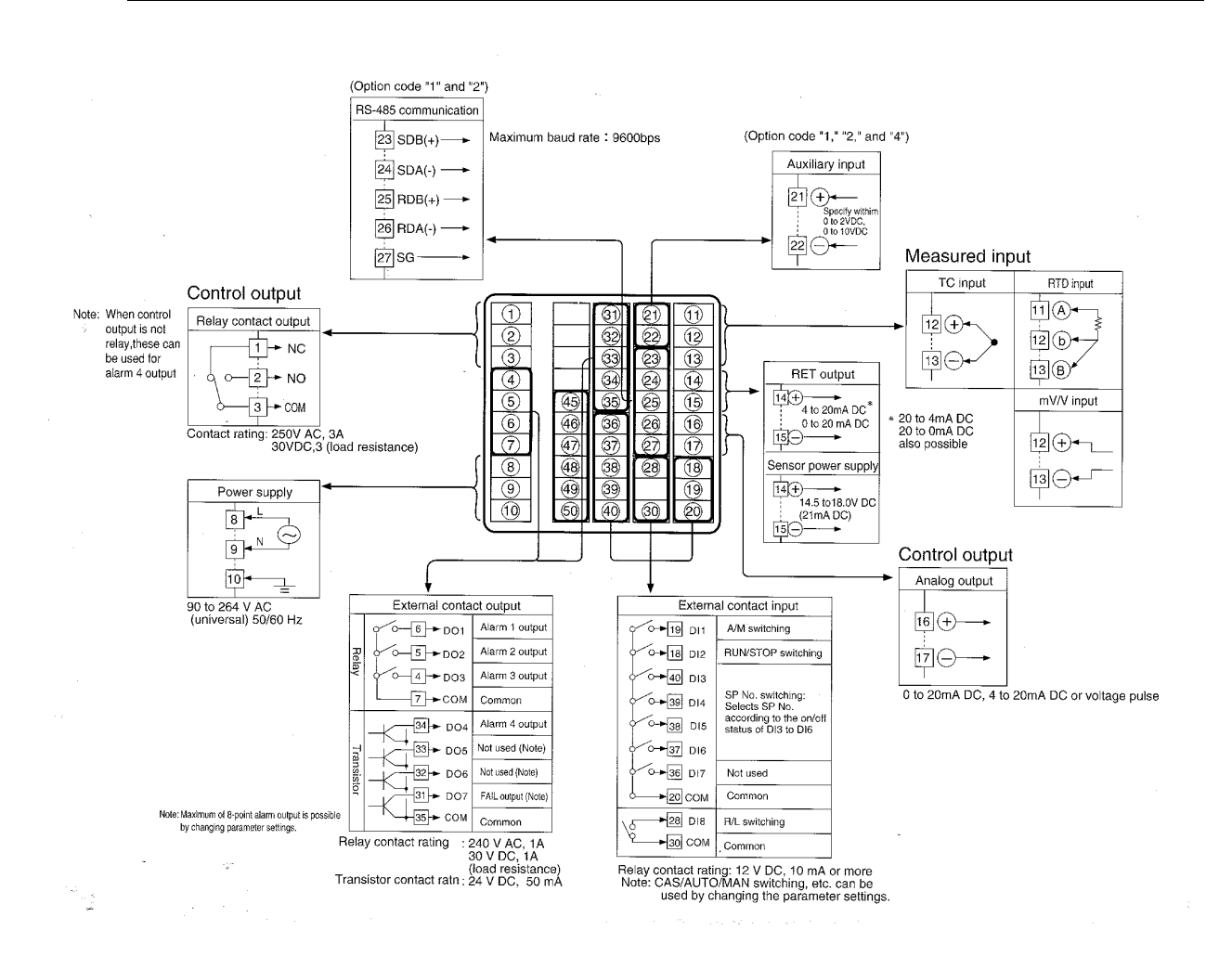

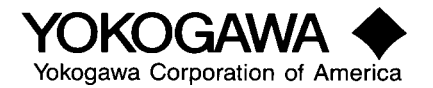

#### **UT750 Single/Dual Loop Terminal Assignment**

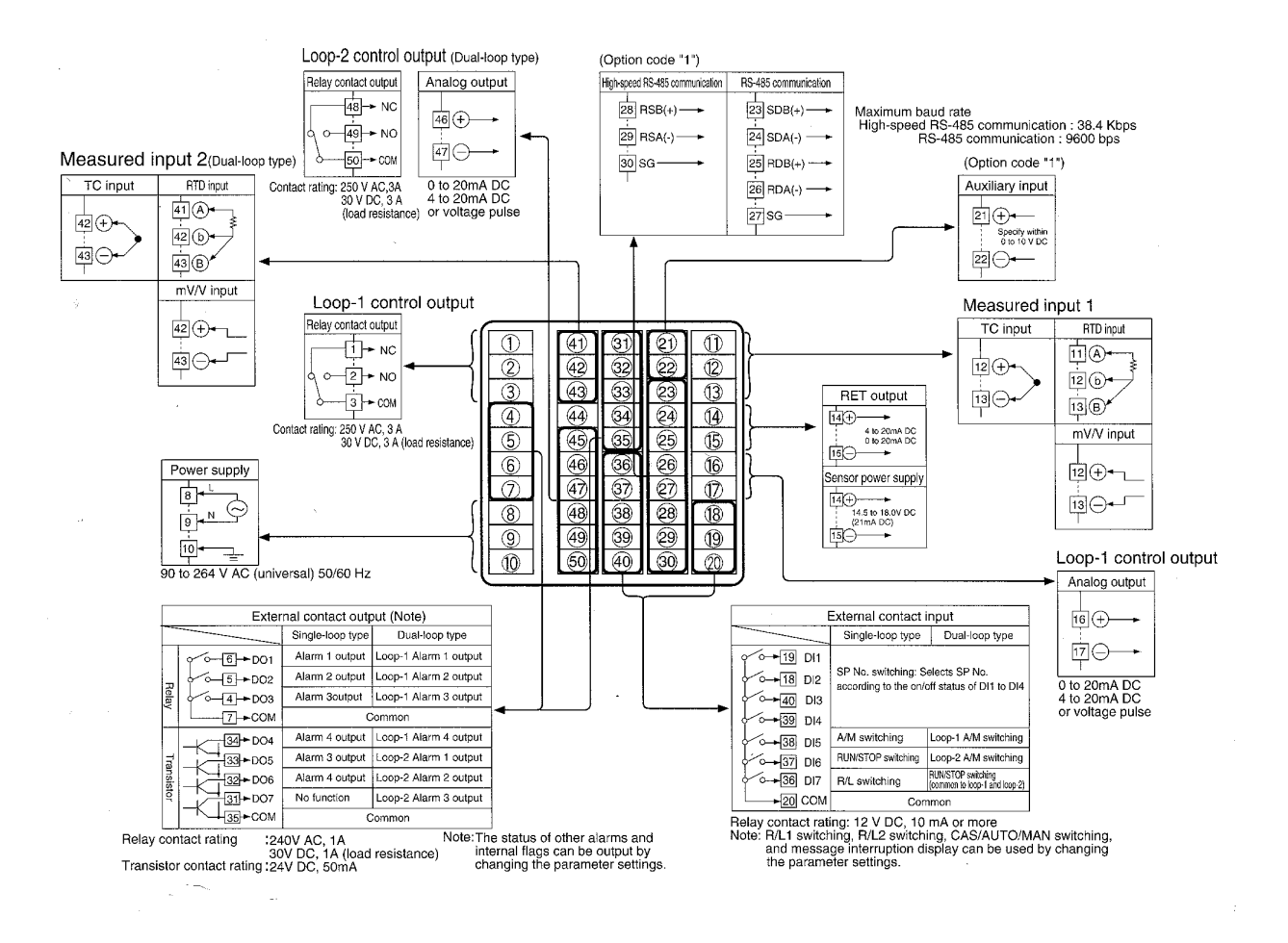

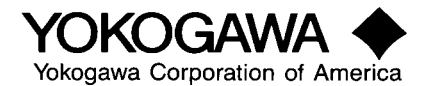

#### E.5 Terminal Covers

An optional terminal cover is available, which can be used to keep the terminals from accidentally being touched and prevent electric shock.

To order the cover, specify T9115YD for the UT550 controller or T9115YE for the UT520 controller.

| Part No. | Applicable controller | Unit                                |
|----------|-----------------------|-------------------------------------|
| T9115YD  | UT550                 | One sets of upper and lower bracket |
| T9115YE  | UT520                 | One sets of upper and lower bracket |

• Installing the terminal cover

### CAUTION

Never touch the terminals in the rear panel to prevent electric shock when power is supplied to the controller during installation of the terminal cover.

First turn off the source circuit breaker, check to ensure that the power cable is not conducting electricity using a tester, and then install the cover in the manner described.

- Step 1 : First fold the cover so that its grooved side is inside ('A' in the figure below). Never fold it on the wrong side, doing so not only disables installation but also reduces the cover's strength.
- Step 2 : With the cover properly folded, fit its top and bottom holes on the hooks of the brackets ('B' in the figure).

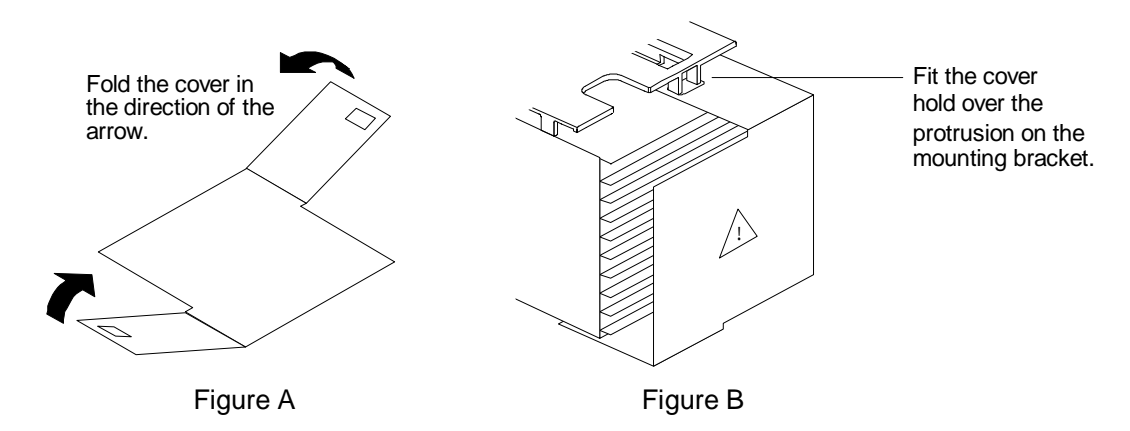

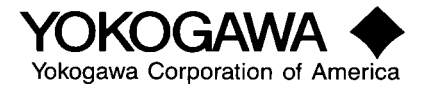